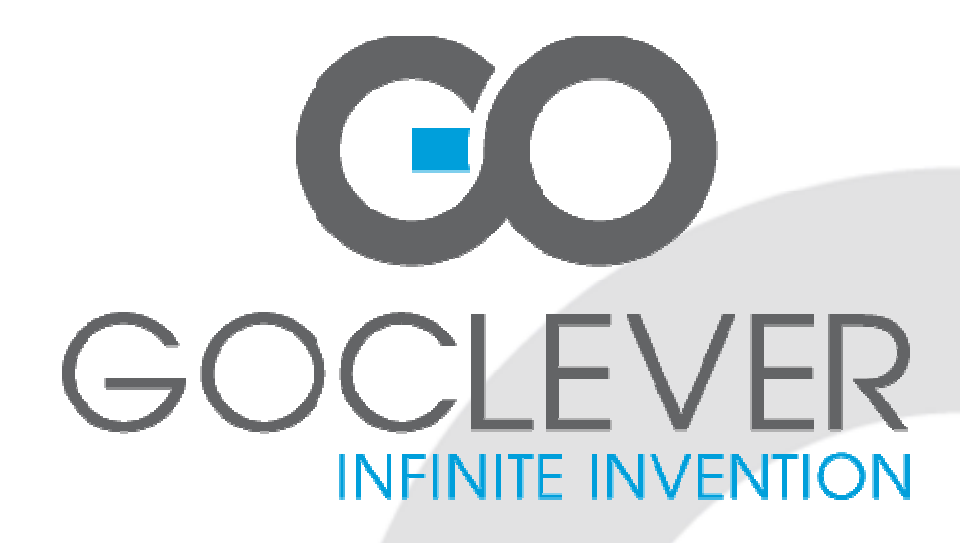

# GOCLEVER TAB T76GPS/T76GPS TV OWNER'S MANUAL

# GOCLEVER TAB T76GPS/T76GPS TV INSTRUKCJA OBSŁUGI

VISIT OUR WEBSITE
WWW.GOCLEVER.COM

TO SEE MORE PRODUCTS TAB, NAVIO, DVR, DVB-T

Read this manual before installation and use.

# Contents / Spis Treści

| English | 3  |
|---------|----|
| Polski  | 43 |

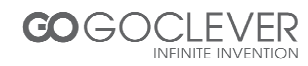

## English

| INTRODUCTION               | 4    |
|----------------------------|------|
| PRODUCT DESCRIPTION        | 6    |
| QUICK START GUIDE          | 8    |
| BASIC SETTINGS             | 17   |
| MULTIMEDIA                 | 21   |
| CONNECTIONS AND NETWORK    | s 26 |
| APPLICATIONS               | 30   |
| INSTALLING NEW APPLICATION | s 34 |
| ADVANCED OPERATIONS        | 34   |
| System upgrade             | 34   |
| Safe Mode                  | 37   |
| MOBILE TV (OPTIONAL)       | 38   |
| GPS                        | 40   |
| TROUBLESHOOTING            | 41   |
| SPECIFICATIONS             | 42   |

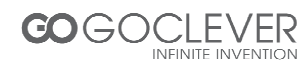

## Introduction

## Acknowledgement

Thanks for your purchase of our product. The product is tablet, it is a high end product, with a touch screen which resolution of 800x480 pixel. It is designed with TTC8925 high speed processor and 512RAM, and 8GB flash. The operating system is Android 4.0.

The product has a built in WIFI module, front and rear camera, it is easy Internet function, it can be viewed high definition video and photos, it can also support camera shooting and video shooting function. Besides, it is available for many office and entertainment applications. Brand new operation interface will provide you with different enjoyment.

The manual systemically introduces the functions, use techniques and announcements, please read this manual carefully before operation.

## Announcements

Preventive maintenance

- Please always keep the tablet dry. To avoid the device short trouble, corrosion fault and electric short, please prevent the device, battery and charger from water and moisture, and don't operate the device or charger by wet hand.
- To avoid failure of device, battery and charger, please prevent the device, battery, charger from violent shock or shake.
- To avoid failure of device, battery and charger, please prevent the device, battery, charger of all over heating or too cold circumstance
- Never shock, throw, prod the tablet, or drop, extrude, bend the tablet.
- Never disassemble the device and accessories arbitrarily, otherwise the device and accessories are not in our company warranty scope.

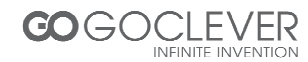

## **Safety Instruction**

Before the operation of the tablet, please read this chapter and teach your kids about these information. For further details, please refer to the safety instructions and announcement.

- Never use the tablet when driving car, in order to ensure safe driving.
- In the medical area, please abide by related rules and regulations. Please shut down the tablet when it is near to the medical area.
- To avoid the wireless signal to interrupt the plane- controlled signal, please shut down the tablet or using airplane mode when you are boarding a flight,
- To avoid electronic equipment failure, please shut down the tablet in the vicinage of high-accuracy electronic equipments.
- Please don't disassemble the tablet and accessories. Only authorized agent has access to service the tablet.
- Please keep the tablet far away from magnetic equipments, the radiation of tablet may erase the data stored in the magnetic equipments.
- Never use the tablet in the vicinage of high temperature, inflammable gas (gas station).
- Protect the tablet and accessories from kids reach scope, and avoid the kids to use the tablet without parents' supervision.
- Please comply with related rules and regulations, and respect others' privacy and legal rights while using the tablet.
- Please strictly adhere to related instructions in the manual when using USB cable to ensure the safety of the tablet or PC.
- Never use the tablet in bathroom or other humid environment, and please protect the tablet from liquid wash or wet.

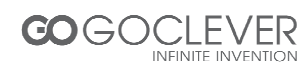

## Abbreviation/Terminology

| Abbreviation/Terminology | Full Name                               | Description                                                     |
|--------------------------|-----------------------------------------|-----------------------------------------------------------------|
| Tablet                   | Tablet                                  | mobile internet terminal                                        |
| WIFI                     | Wireless Fidelity                       | Base on IEEE 802.11b<br>standard wireless LAN                   |
| microSD                  | microSD                                 | Alternative name is Micro<br>SD, super miniature memory<br>card |
| HDMI                     | High Definition<br>Multimedia Interface | HDMI: HighDefinition<br>Multimedia Interface                    |

## **Product Description**

## Accessories

Below items are included in your tablet package, please confirm:

- tablet complete device
- power adaptor
- USB cable
- Car charger
- Bracket
- Back clip
- User's manual
- Warranty Card
- OTG connector

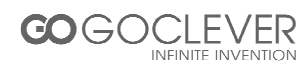

## **Usage and Preparation**

**Battery Charging** 

If this device is first used, please use AV adaptor to fully charge it.

Apply the power adaptor to charge for tablet.

## **Status and Reminder Icons**

#### Reminder icons:

When some remind message appears in your reminder window, please click column and slip the screen to open the reminder list. Choose the menu you need, and confirm the information. Then you can close the reminder window through clicking the column to slide up. Please refer to below status icons.

| $\checkmark$ | New email                   | ×          | Airplane mode                                          |
|--------------|-----------------------------|------------|--------------------------------------------------------|
| Ŷ            | USB is connected            | *          | USB adjustment is connected                            |
| Ĵ            | Home key                    | Ŧ          | Downloading                                            |
| đ            | Display the latest programs |            | Home key                                               |
|              | Battery volume mark         | <b></b>    | WIFI service has been connected, available to internet |
| 1            | No SD card                  | $\bigcirc$ | Alarm on                                               |
| A            | General notice              | 25         | Mute                                                   |

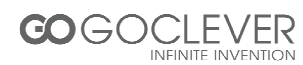

## **Quick Start Guide**

## **Keys Function**

| Power key (power) | Short press to dormant/awake function, long press to turn in/off |
|-------------------|------------------------------------------------------------------|
| Volume + (up)     | Increase volume                                                  |
| Volume- (down)    | Decrease volume                                                  |
| HOME key (home)   | Click it in any interface to return main menu interface          |
| MENU Key          | This icon will be displayed in the applications of menu key      |
| Display the APPs  | Display the history record that the user browsed                 |
| Back key (back)   | Click it in any interface to return previous menu                |
| Search (search)   | Click it to enter into Google search                             |

## **Startup and Shutdown**

#### Startup

Long press Power key for three seconds, you can enter into startup picture. The system enters into screen locked status, please unlock it to enter into main interface to operate.

#### Shutdown

- Long press Power, it will popup shutdown window.
- The setting includes mute mode and shutdown, as picture 1
- Clicking Shutdown is the last step.

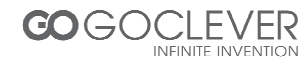

| Q Google 🛓 |                              |                |             |
|------------|------------------------------|----------------|-------------|
|            | Power off                    |                |             |
|            | Would you like to shut down? |                |             |
|            | Cancel                       | ок             |             |
| E          |                              |                |             |
| Settings   | Camera                       | Music          | Play Store  |
|            |                              |                |             |
| Browser    | Gallery                      | ES File Explor | Maps        |
|            |                              |                | 🔹 12:47 🖊 🗎 |

Picture 1

## **Open and Close the Screen**

Screen will be closed on its own when no operation happens.

1. Screen will be closed on its own if no operation happens for some time to save battery power.

2. When screen is open, press Power key, the screen will be closed immediately.

Open the screen when it is closed.

If the screen is closed, short press Power to open the screen. The screen will be locked as picture 2 after opening it, hold "lock" icon via finger or touch pens and slid up it to lock icon, as picture 3.

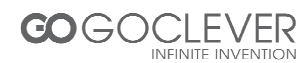

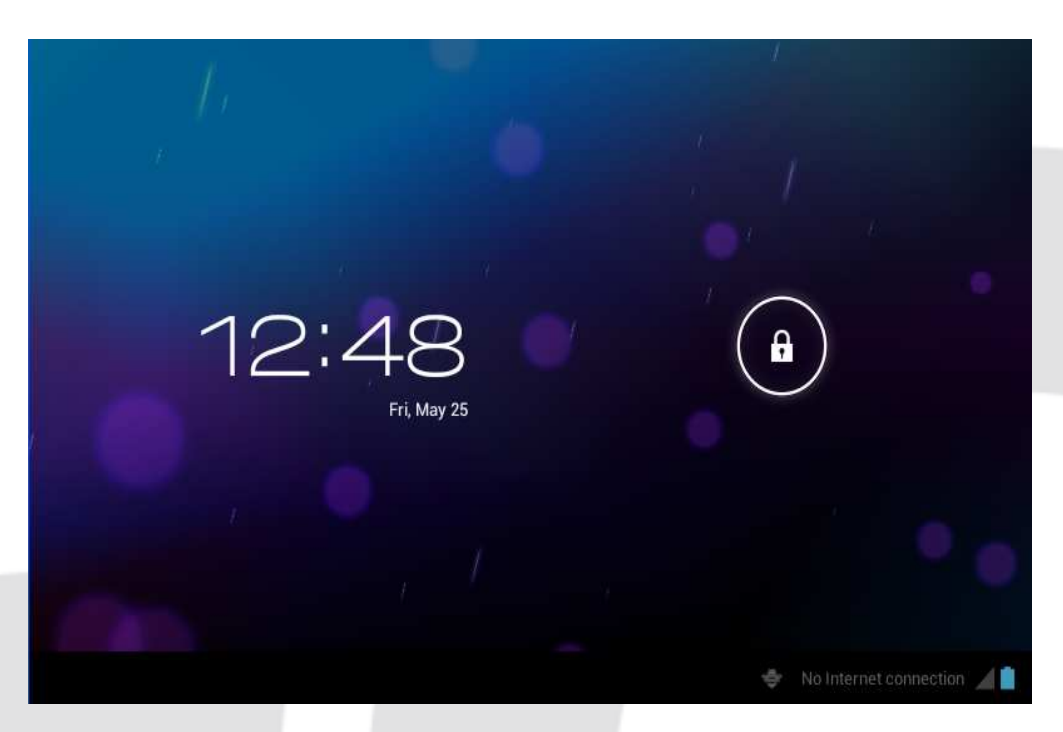

Picture 2

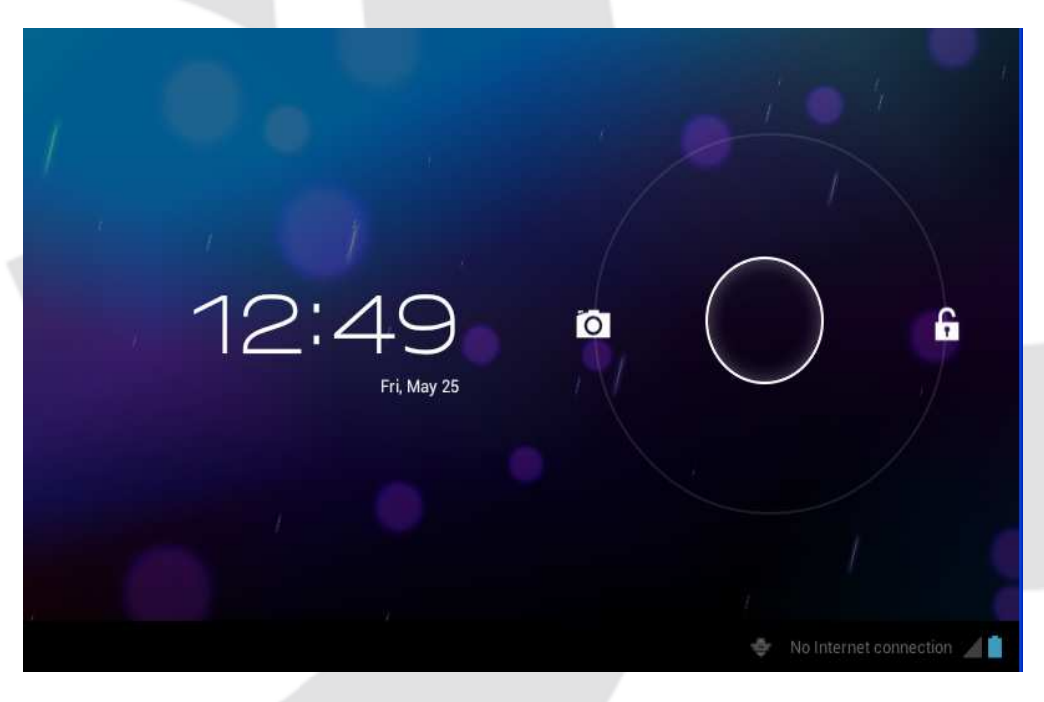

Picture 3

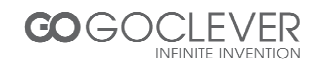

## **Usage of Touch Screen**

#### Tablet operating methods

There are many methods to view the main screen, menu and applications of your tablet.

Click

When you want to use the screen keyboard input or choose application in the main interface, you only need to touch it by finger.

#### Quickly slide or slide

Quickly slide or slide indicates make quick vertical or horizontal movement via finger or touch pen.

Pull

Before you pull, you need to hold it with strength until you pull it into the position you want.

Rotate

For most pictures, you only need to rotate the tablet sidewise to change the screen direction from horizontal to vertical. For instance, when you are inputting words, and listening MP3.

## **Main Interface**

Main menu screen will show all the applications as below Picture 4. You can use applications, shortcut and define your main interface wallpapers.

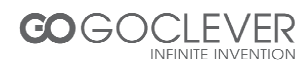

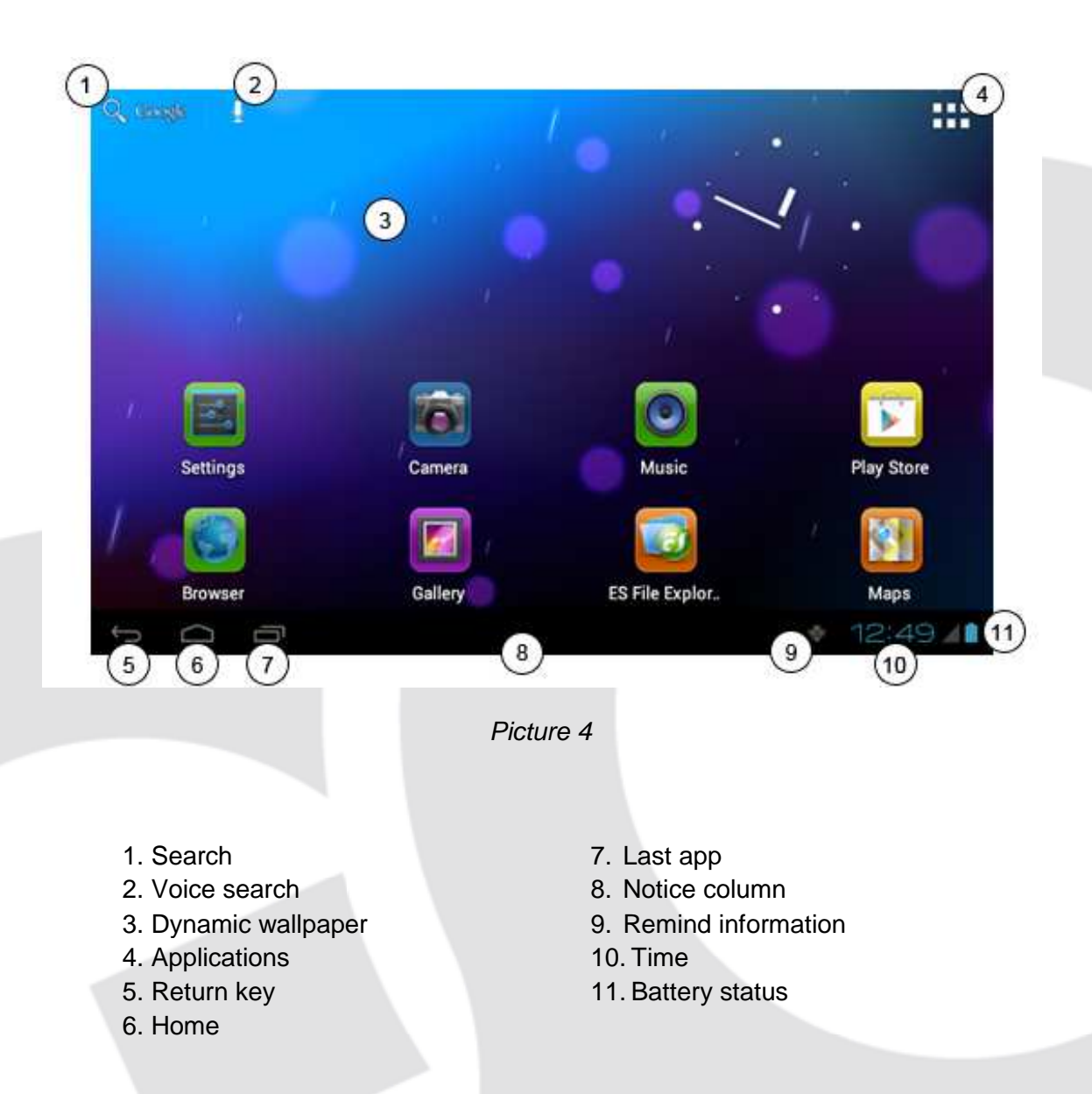

#### Extensible homepage interface

Homepage will extend to exceed the screen to offer more space, you can place newly increased shortcuts, widgets. Click the blank space in the homepage, then slide right and left to move to the right and left of the screen. There are two extended pictures as picture 5 in the homepage.

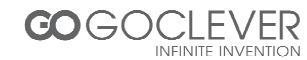

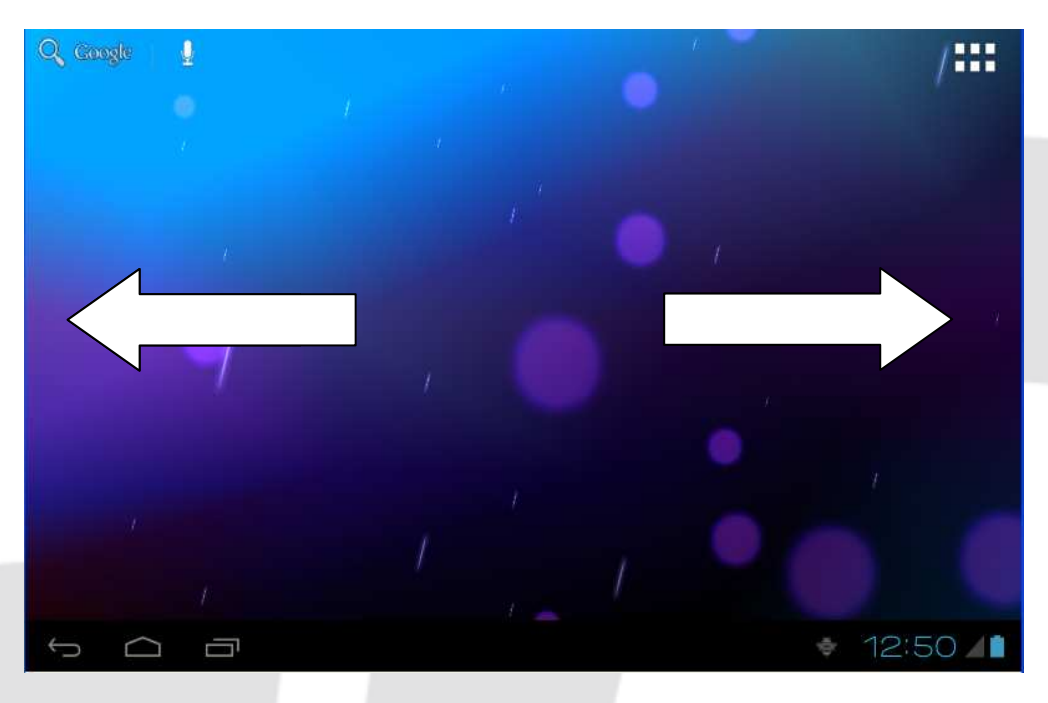

Picture 5

#### Shortcut icons management of desktop applications

System below Android 2.3 has the function of creating folder in the desktop, and put the icons in the folder. Android 4.0 system make the folder creation more simple. The steps are as below:

- 1. Draw all the icons together, as picture 6 shown.
- 2. Then click the composited icons to open all the applications as picture 7.

3. Click unnamed folder below black frame, it will popup hidden keyboard, and you can rename this folder(it is similar with IOS system.)

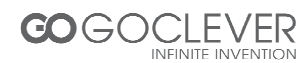

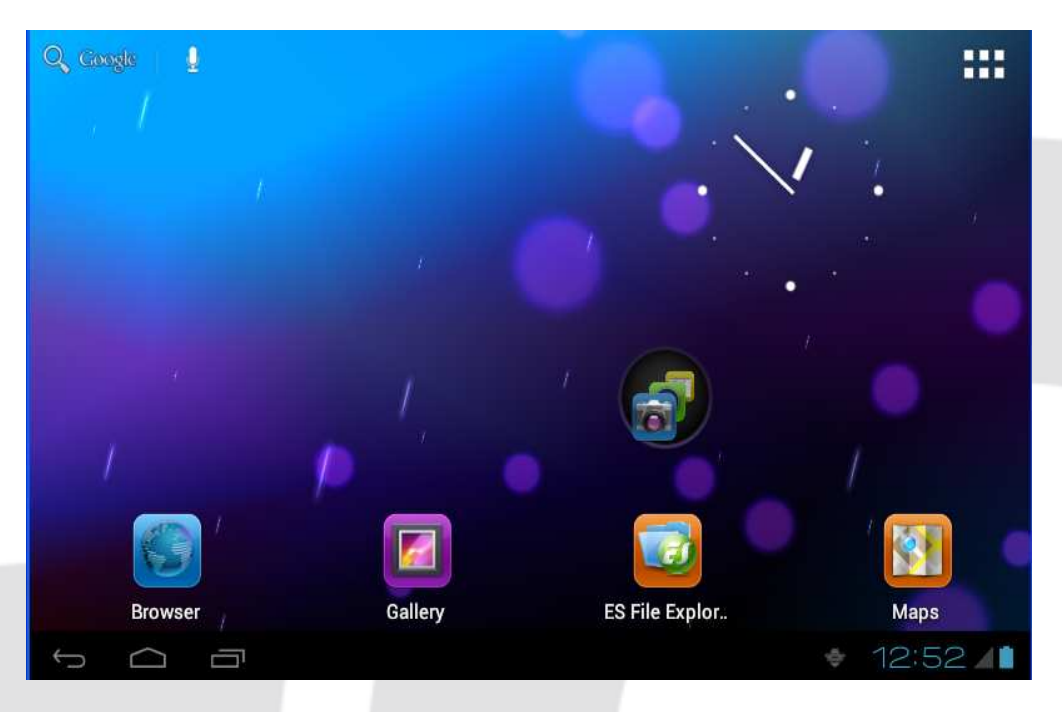

Picture 6

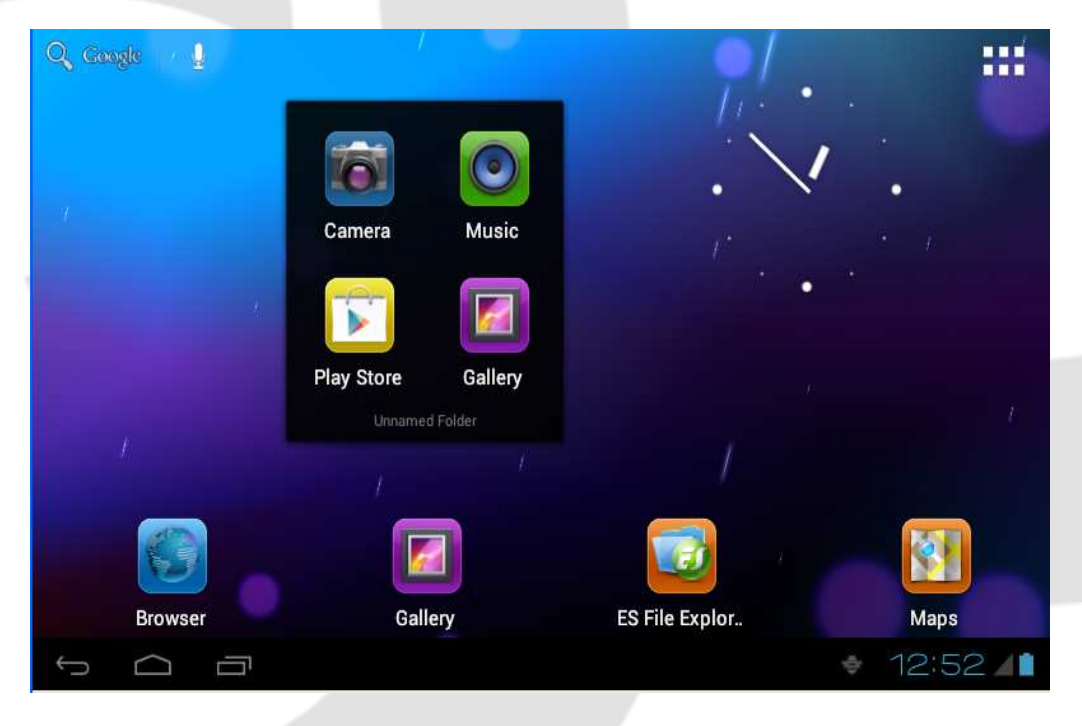

Picture 7

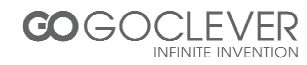

#### Delete the icons in the desktop

Click and hold the icon needs to delete, the top left will show the i icon.

Draw the icon to the upper of the DELETE icon till the icon turns to red, then move your ginger to delete.

#### Change the desktop wallpaper

Click and hold the blank space in main screen, it will popup the window to change the wallpaper.

Click the photo gallary or wallpapers gallary to choose photo.

#### Voice search

- Touch the Microphone icon abla
- You can set the language according to your need in the voice search frame, click OK to confirm.
- Keep your mouth direct to the microphone, and speak out the content you need to search, the broswer will open the search result list.

Note: Please make sure the internet is well connected before voice search.

## **Applications**

How to open the application.

- 1. Click icon (picture 4), enter into application (as picture 8).
- 2. Choose the application you want to open.

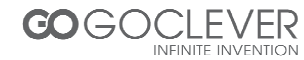

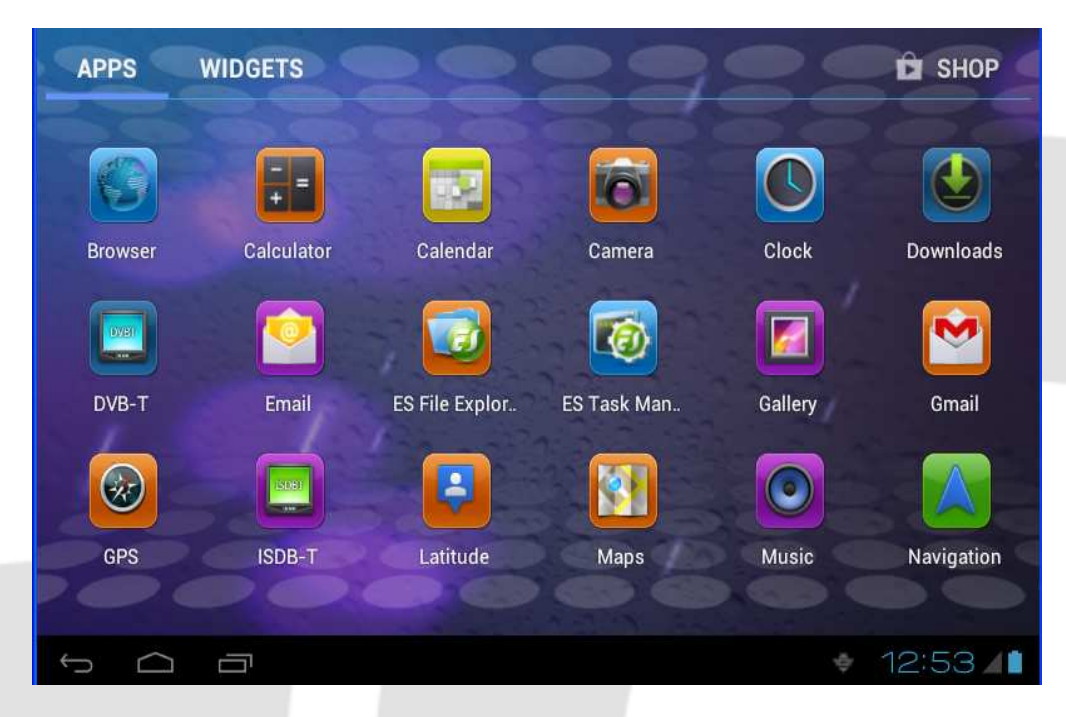

Picture 8

## **USB** Connection

#### **MID storage configuration**

Before transmitting documents, you have to conduct storage configuration for your tablet. Connect tablet and PC via USB connection, the reminder column will show the remind information.

- 1. Open the reminder board
- 2. In the remind board, click USB is connected, then touch to open USB memory device.
- 3. Now USB is well connected.

#### Copy the file into memory card

- 1. Connect tablet and PC via USB connector.
- 2. Operate as the tablet memory setting to connect the tablet and PC.
- 3. Open "My computer" to view Mobile disk(x).
- 4. Copy the file you need to copy into "Mobile disk(x)".
- 5. After copying, click "close USB memory" in your computer to uninstall.

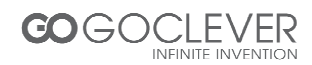

Note: If you want to open memory card resources on your device, you need to disconnect the USB cable first.

## **Basic settings**

## Voice and display

#### Multi-media volume setting

- 1. Click setting application in the main interface.
- 2. Click Voice.
- 3. Click volume to adjust the volume for music and video.
- 4. When popup volume setting board, left or right progress bar to control.

#### 5. Click confirm.

#### **Display setting**

Adjust the brightness of screen

- 1. Click Setting application procedure in main interface.
- 2. Click display.
- 3. Click brightness when the menu popup.
- 4. It will popup setting board, left and right slide the brightness bar to adjust the brightness.
- 5. Click OK.
- Adjust screen standby time
- 1. Click Setting application procedure in the main interface.
- 2. Click display.
  - Slide down the screen, and click dormant.
  - It will popup screen standby time setting, choose the standby time you want.

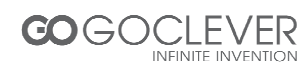

## **Basic setting**

#### Setting screen lock

You can unlock the picture or password to lock the touch screen to protect you tablet privacy.

Note: After setting the screen locked, you need to enter the password when you start the tablet.

#### Setting unlock picture

- Click setting application in the main interface.
- Click safety.
- Click screen lock.
- Choose picture in the text setting area.
- Move to next step according to remind.
- There are nine touch points in the picture, when it popup unlock picture board, connect the four points from vertical and horizontal direction. As Picture 9, move your finger when finish. System will record the picture you set.
- Click continue.
- When you see the remind information, click the screen locked picture, click OK.

| 1º       | Choose your pattern |         |   |                   |   |          |    |
|----------|---------------------|---------|---|-------------------|---|----------|----|
|          |                     |         |   | Pattern recorded! |   |          |    |
|          | $\odot$             | $\odot$ | Ð |                   |   |          |    |
|          | o                   | Q       | o |                   |   |          |    |
|          | o                   | o       | o |                   |   |          |    |
|          |                     |         |   | Retry             |   | Continue |    |
| <u>(</u> |                     |         |   |                   | Ŷ | \$ 12:5  | 57 |

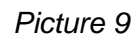

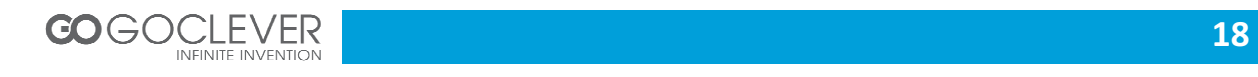

#### Set unlock PIN code

- Click setting application in the main interface.
- Click confirm.
- Click screen locked.
- Choose PIN when it popup text setting area.
- Enter new PIN code and click continue.
- Enter new PIN code again and choose OK.

#### Setting unlock password

- Click setting application in main interface.
- Click safe.
- Click screen locked.
- Click password in the text setting area.
- Set new password(letters and number) and click continue.
- Enter password again and click confirm.

## SD card and tablet memory

#### View SD card and tablet memory available space

- Click setting application in the main interface.
- Click memory.
- View the available space in SD card.
- View tablet internal memory space.

#### Remove SD card safely

Remove the SD card safely can prevent the SD card and extend the SD lifetime.

- Click setting application in main interface.
- Click memory.

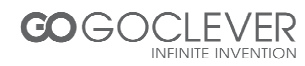

- Click remove SD card.
- Pull out SD card.

## **Date and Time**

Manual adjust date, time and zone

- Click Setting application procedure.
- Slide down screen, and click date and time.
- Click select time zone, and choose the zone in the list. Slide down to view more zone information.
- Click setting date and then click up and down button or slide up and down to set area to adjust date, month and year, click setting when finish.
- Click setting time and click up and down or slide up and down to setting area to adjust hour and minute, click AM or PM to change the morning and afternoon(there is no such selection when you choose 24 hour format), click setting.
- Click to choose 24 hour format, you can switch between 12 hour format and 24 hour format, the selected time format will be used on the alarm.

## **Setting Language**

- Click setting application in main interface.
- Click language and input method.
- Click language, and select the language you want, slide down to search more language.

## **About Tablet**

#### View the tablet Status

- Click Settings.
- Click About Tablet, you can view the electric volume, status messages and so on.

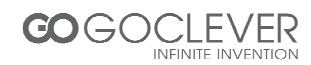

#### System update

- Click Setting application procedure in main interface.
- Click About tablet.
- Click System update, update as steps.
- Click Install system update if there is new version. (Please confirm there is new version microSD card in device before installation.

#### View system version

- Click Setting application procedure.
- Click About Tablet.
- You can view model NO., Android version, firmware version and internal version.

## **Multimedia**

## Supported file formats

Supported music file formats:

AAC, OGG, WAV, APE, FLAC, AMR, WMA

#### Supported video formats

AVI, MPG, VOB, MKV, FLV, TS/TP, H264, MPRC-4, RMVB, DIVX, MPEG-2

Supported photo formats

JPEG, GIF, PNG, BMP

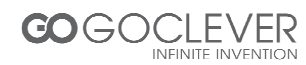

## Music

You music can be divided into four types: artists, album, and music and play list. Choose a type to view the list.

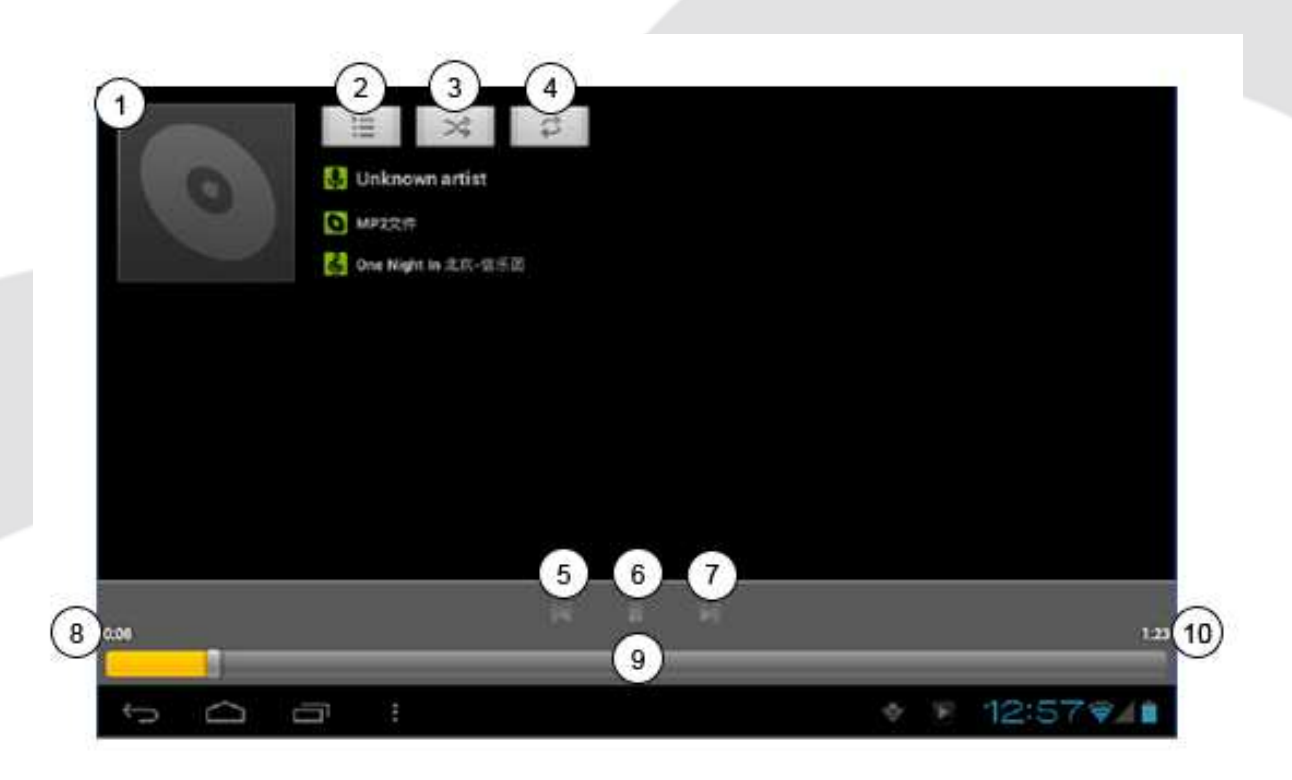

- 1. Cover of album
- 2. View current play
- 3. Random play
- 4. Repeat
- 5. Previous
- 6. Pause

#### Play music

- Click music in the main interface.
- Enter to select music and click artist, album and play list.
- Select any music to play.

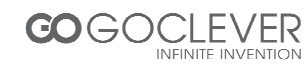

- 7. Next
- 8. Elapsed time
- 9. Progress bar
- 10. Total time

#### Add the music into new playlist

- Click music in the main interface.
- Enter to select music.
- Click and hold the music you want play.
- Click music setting menu, click add into playlist.
- Click new list.
- Input playlist name.
- Click save.

#### Delete the music in play list

- Click music.
- Click and hold the music you want delete in the play list.
- Click delete in popup menu.

#### Video

Enter into video player: in the desktop choose application and choose the video you want to play.

- Click gallery application.
- Wait for device to refresh all video files.
- Click a file you want play.

## **Photo gallery**

Photo gallery application shows all video and image files on your SD card.

• Click photo gallery application in main interface.

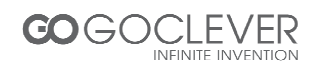

- Enter into photo gallery, click the file you want to view.
- Click the photo you want to view, system will display the photo in full screen mode.

When you view photos, you can zoom in and out, touch the screen with two fingers, and pull the fingers or separate the fingers to decrease and increase image size. When you view photos, you can slide left and right to switch between photos.

## Camera

Camera application includes two cameras: front (300.000 px) and rear (2 million px). Rear camera provides full screen mode and picture capturing.

#### Open the camera

You can open the camera in two ways:

1. Slide the screen (if you already set the setting to "slide", slide down the icon to camera icon. )

2. Touch camera icon in the main screen or application menu.

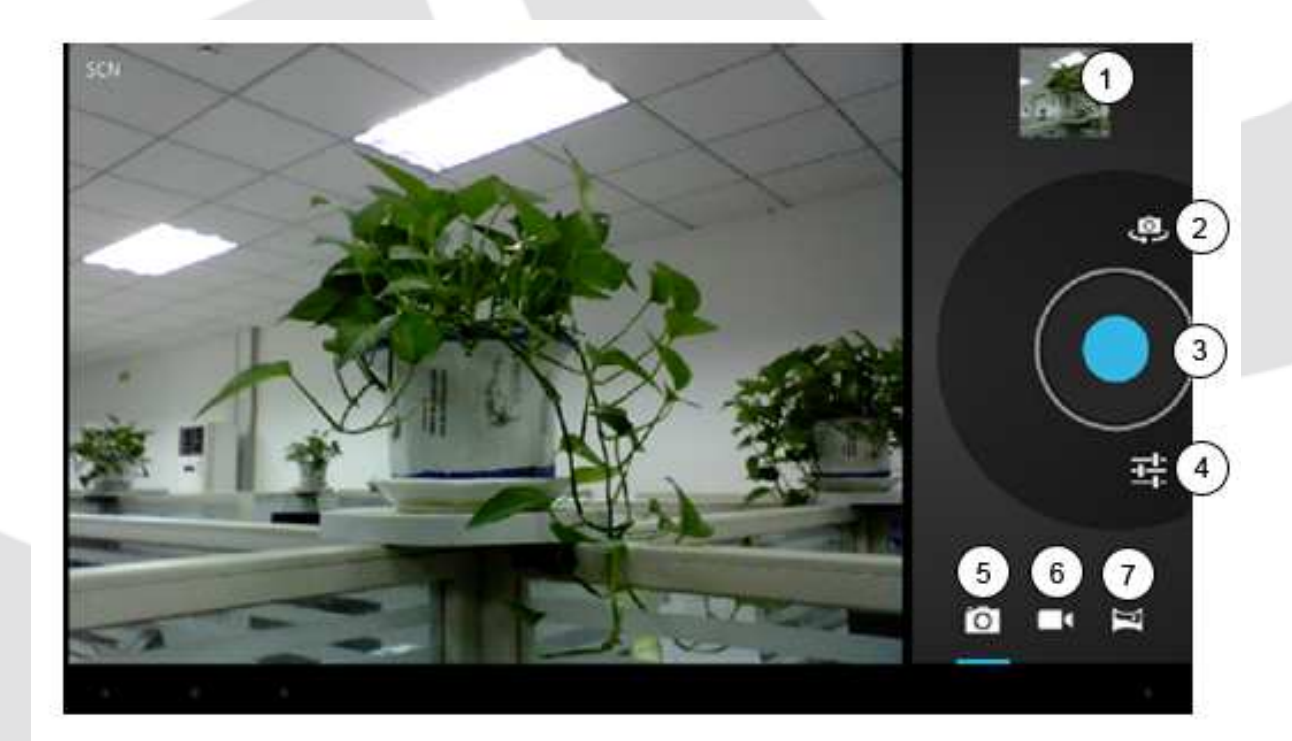

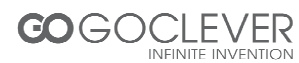

- 1. View photo or video
- 2. Switch front and rear camera
- 3. Take photo
- 4. Options

- 5. Photo shooting mode
- 6. Video recording mode
- 7. Panorama mode

#### **Taking photos**

- Open camera, make sure your device is in camera mode (see picture above).
- Touch blue button to take photos.
- Note: To avoid the unclear photo, please catch the tablet tightly and stably, you'd better touch the blue button as soft as possible.

#### Recording videos

- Make sure your device is in video mode (see picture above).
- Touch red button to start recording the video. During the record, the red button will display a white diamond.
- Touch the red button when finish record.

#### Remember

- The photos and videos will save automatically.
- You can view the photos and videos you have recorded.
- If you want view more photos and videos you can slide left and right.
- When you view the photos, move together or separately to zoom in or out the photos or double touch the screen.

#### Panorama mode

Panorama mode can let you capture scenic shots.

- Open the camera, make sure your device is in panorama mode (see picture above).
- Aim at the scene you want to shoot from one end to another end. For example, if you want to shoot one bridge, please take the head of the bridge first.

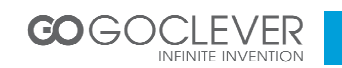

- Touch green button, then move the camera from the whole scene.
- Take bridge for example, you need to move the camera from one angle to another.
- During the shooting, green button will display a white diamond.
- Click the green button when finish. The system will display full screen photo, and the camera will display the progress bar when saving photo.

## **Connections and networks**

## 3G (3rd generation mobile telecommunications)

- Enter the main interface.
- The device will connect to 3G automatically.
- Wait for 3G icon to appear on status bar.

## **WIFI** connection

- Your tablet can connect Wi-Fi internet.
- Click settings in main interface.
- Select WI-Fi.
- Enter into WI-Fi interface, click WI-Fi button.
- Tablet will auto scan available WI-Fi networks. See picture 10.
- Select the WI-Fi you want to connect, if there is any password window, enter the password and click Connect to finish.

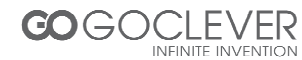

| Settings            | SCAN                                                | ADD NETWORK |  |
|---------------------|-----------------------------------------------------|-------------|--|
| Battery             | test                                                | -           |  |
| 🖄 Apps              | Connected                                           | * <b>M</b>  |  |
| PERSONAL            | dlink<br>Secured with WPA/WPA2                      | -           |  |
| C Accounts & sync   | kanfa                                               |             |  |
| Location services   | Secured with WPA/WPA2 (protected network available) | <b>*•</b>   |  |
| Security            |                                                     |             |  |
| A. Language & input |                                                     |             |  |
| D Backup & reset    |                                                     |             |  |
| SYSTEM              |                                                     |             |  |
| ① Date & time       |                                                     |             |  |
| 🖐 Accessibility     |                                                     |             |  |
| D Q                 | \$ A                                                | 12:5971     |  |

Picture 10

## E-mail

#### E-mail settings

The e-mail application provides configuration wizard. You can add ordinary web email service to the external POP3 or IMAP email account of provider (such as Yahoo or Gmail).

| APPS    | WIDGETS    | 88              | 23          | 84      | SHOP       |
|---------|------------|-----------------|-------------|---------|------------|
| Browser | Calculator | Calendar        | Camera      | Clock   | Downloads  |
|         |            |                 | <b>1</b>    |         |            |
| DVB-1   | Email      | ES File Explor. | ES Task Man | Gallery | Gmail      |
| GPS     | ISDB-T     | Latitude        | Maps        | Music   | Navigation |
| Ĵ       |            |                 |             | ♦ ≙     | 12:597/1   |

Picture 11

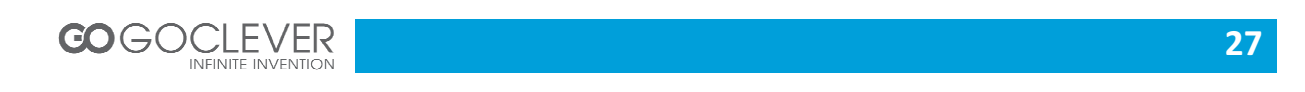

**Note:** make sure your internet connection is working before starting e-mail configuration wizard.

#### E-mail configuration wizard

- Enter into main interface
- Click email icon to start a configuration wizard
- Enter your e-mail account address and password.
- Click next button, choose your e-mail type (POP3 or IMAP).
- Click next button to verify your e-mail settings.
- Enter account name and the email sender's name, click finish.
- If the mailbox is available, it will enter into your inbox.

| Email account                                               |              |
|-------------------------------------------------------------|--------------|
| You can set up email for most accounts in just a few steps. |              |
| Email address                                               | Manual setup |
| Password                                                    |              |
|                                                             | Next         |
|                                                             |              |
|                                                             |              |
|                                                             |              |
|                                                             |              |

Picture 12

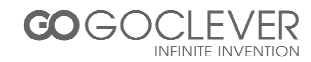

#### Internet

#### Web browser

Touch browser icon in main screen or all application screen.

Browser will open the previous webpage you visit. If you haven't use browser, it will open your main webpage.

On the top of the screen, it will display the current URL (website address).

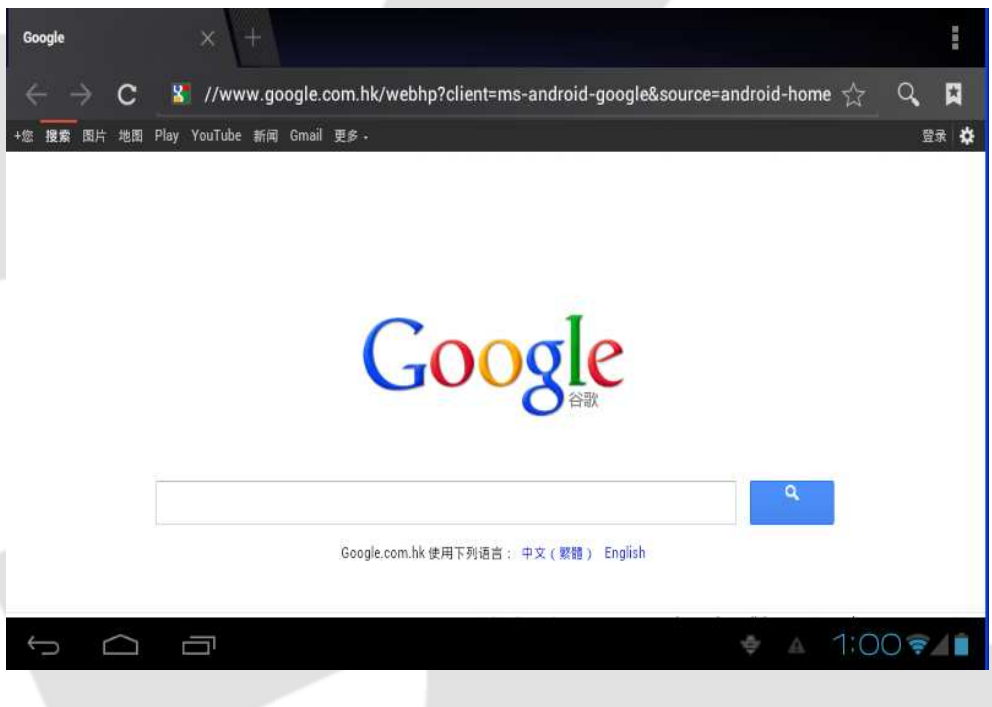

Picture 13

#### Viewing pages in offline mode

You can save a webpage into MID to view it in offline mode (without internet connection)

- Open the menu to save a webpage for viewing it without internet.
- Below the save webpage bookmark, it will display the thumbnail, to return to the real webpage, please touch "return" button.
- To view saved webpage, please touch the icon —, then select menu, saved webpage, and the thumbnail of this webpage.

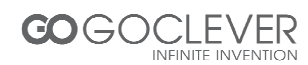

## Applications

## Clock

- Enter into applications menu.
- Click the clock application icon.
- Select settings and add clock (see picture 14)
- Touch menu key to bring up the clock settings menu.

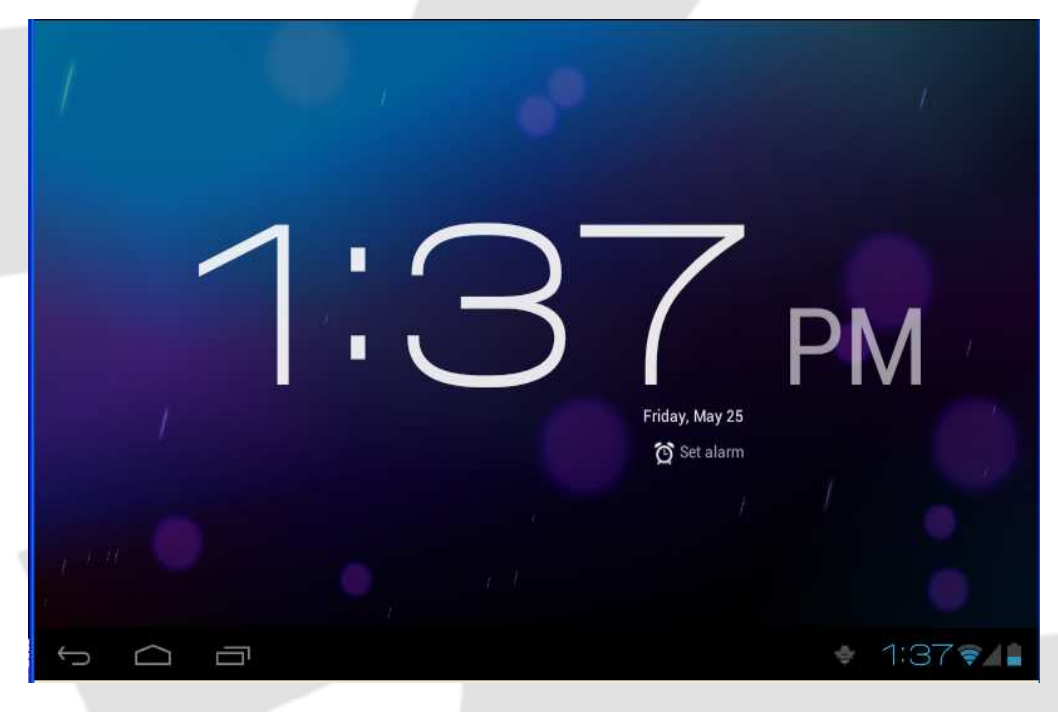

Picture 14

## Calculator

- Click the calculator icon in the application interface.
- Enter into the basic board of calculator.
- Click menu key, then click advanced board.
- Touch the number or operator in the calculator.
- Flip your device to switch between advanced and basic calculator board

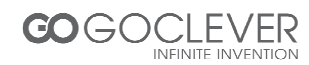

## **File management**

#### **File Browser**

You can use the file browser to edit and delete files and folders. You can also use FTP service to share your resources.

#### SD card read path

- In the main interface click file browser icon to enter into file browser interface (see picture 15).
- Click the icon **booms** in the top of file browser
- Open folder, as in the picture 15, click /mnt/ext\_sd.
- Open the file, you can view the file in SD card, (see picture 16)

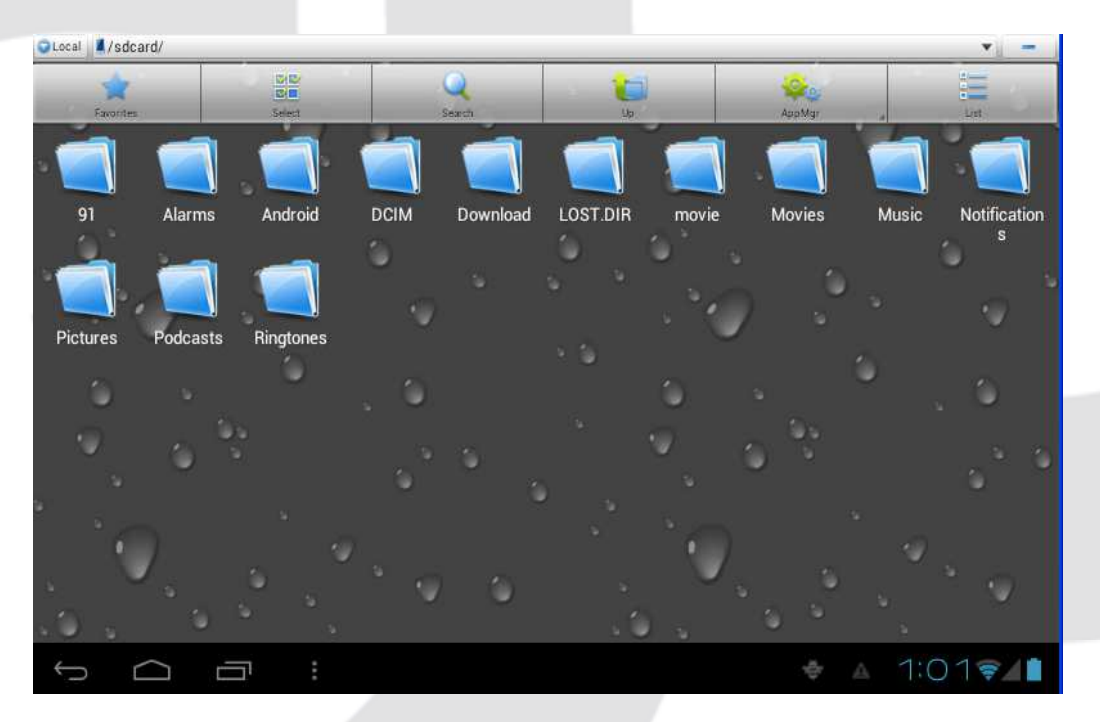

Picture 15

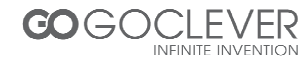

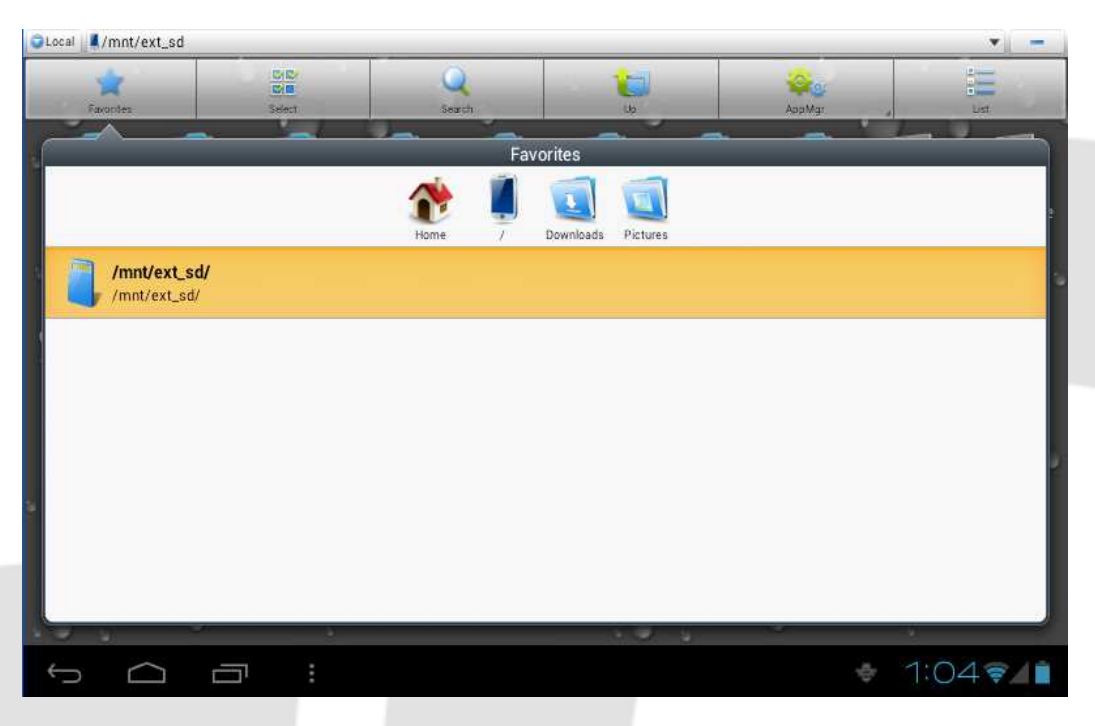

Picture 16

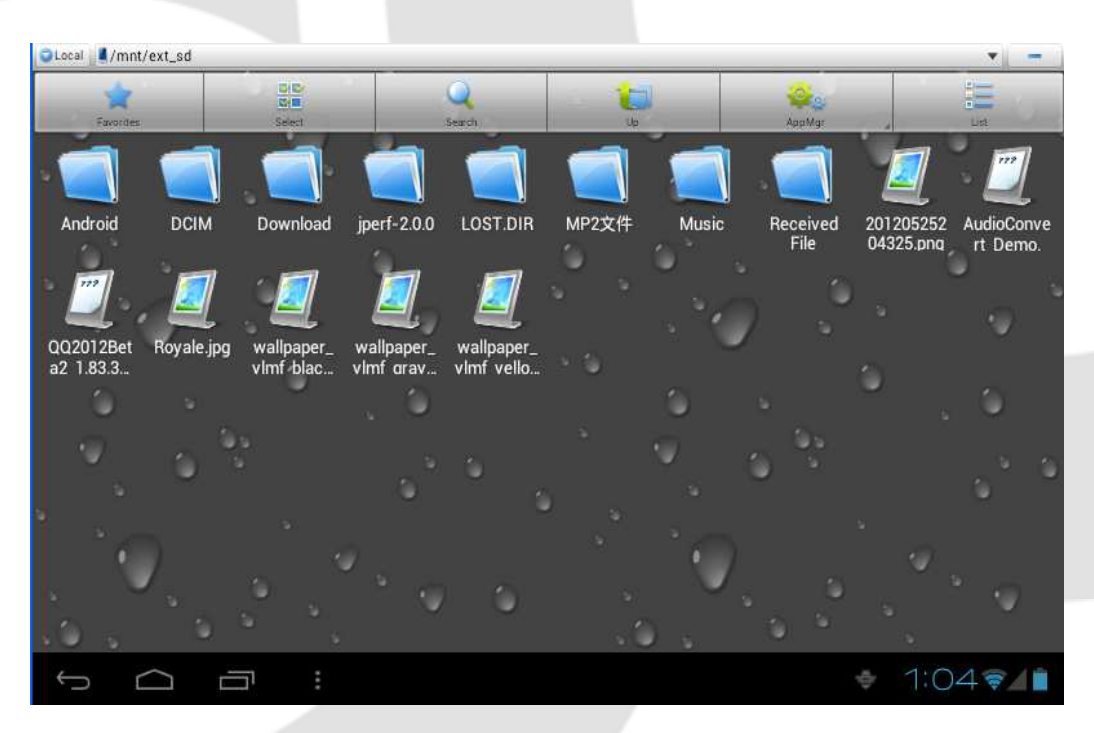

Picture 17

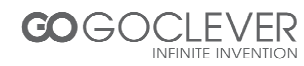

#### Cut and copy files

- Select the file you want to copy or cut.
- It will bring up the operation menu which includes cut, copy, delete, rename, select all, set main menu and properties.
- Click cut or copy file or folder.
- Click to enter into the folder you want to paste, touch menu key to bring up the menu.
- Click operate, then click paste to finish.

#### Delete file

- In the file browser, click and hold the file you want to delete.
- Click delete.
- Click OK to delete the file.

#### **Create folder**

- In the file browser, touch menu key to bring up the menu.
- Click create.
- Click folder.
- Input the new folder name in edit column.
- Click OK to create folder.

#### Fast search

- Click menu to bring up the menu in the file browser.
- Click search.
- Input the key words in name edition column.
- Click OK.
- The system will display the search results.

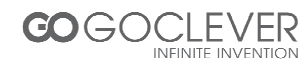

## Installing new applications

## Installing a new application

#### Installing the third part applications

- You can get new applications for your Android device from the internet. Search for files with \*.apk extension.
- Copy application file into SD card.
- Click ES file browser; choose the application you need to install.
- Hold the application you want to install.
- Click install APK.
- Follow installation wizard procedure

#### Uninstalling an application

- Click setting in main interface.
- Click applications, it will list all the application on your device.
- Select the application you want to uninstall, click uninstall.
- Click OK to finish uninstall progress.

## Advanced operations

#### System upgrade

- 1. Download the software upgrade pack from related website.
- 2. Backup your data from the memory card and from your device!
- 3. Format your SD card (FAT or FAT 32 file format only)
- 4. Restore factory settings
  - a. When your MID occurs some serious problem or passwords have been forgotten, you can restore factory settings. Remember to backup your data.
  - b. When the device is in shutdown state, hold the Volume up key by one hand, and press Power key into upgrade picture by another hand.

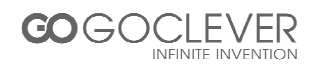

- c. The device will enter into upgrade mode (see picture 18)
- d. Click Volume down key when you see the red triangle.
- e. The system will enter into recovery menu interface (see picture 19)
- f. Press Volume down key, the option bar will slide down, press Volume up key to execute.
- g. Choose wipe data/factory reset to execute.
- h. Warning: all data on your device will be lost! Don't forget to make a backup.
- i. Enter into confirmation interface, click Yes to restore factory settings.
- 5. Turn off your device.
- 6. Make sure the battery is fully charged! Don't follow the next steps if battery status is low!
- 7. Insert the microSD card with update zip upgrade package into your device ( the file named update zip)
- 8. In shutdown mode, click Volume up key, then press Power key to enter into recovery mode.
- 9. Enter into the second option to enter into the next interface, then select the second option, the system will enter into upgrade mode, it will display the progress bar.
- 10. After system upgrade finishes, it will display the information: "Install from SD card complete"
- 11. After system upgrade finishes, the menu cursor will back into the first option, now click volume + to exit upgrade interface and run the Android system.

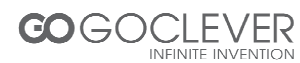

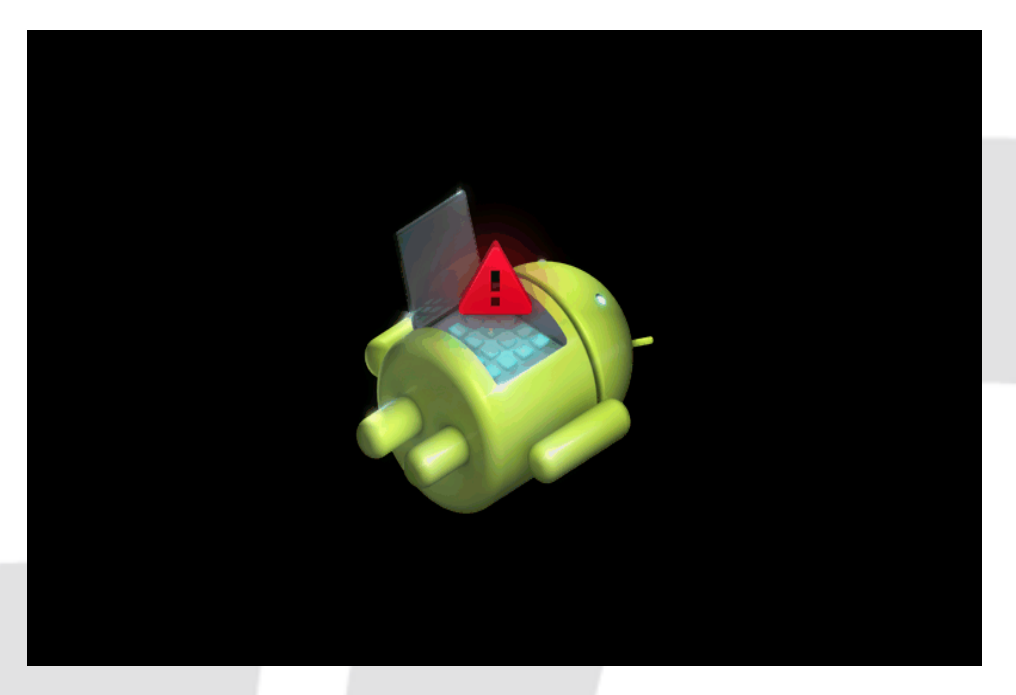

Picture 18

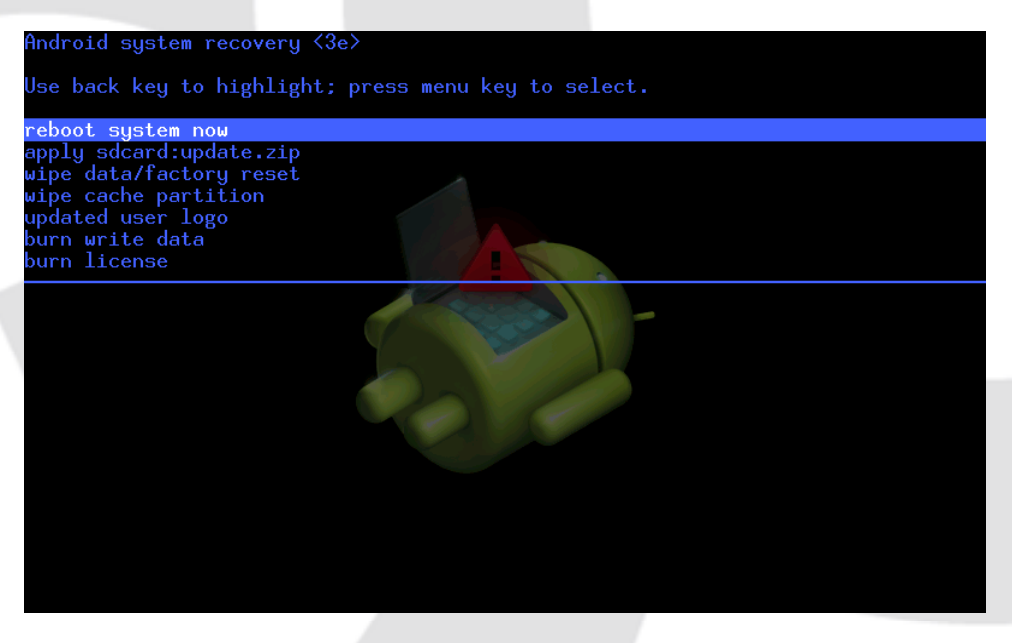

Picture 19

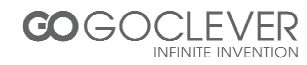
## Safe mode

After entering the safe mode, you can uninstall the software that can't run correctly under normal mode.

- Press the power switch, wait until it display the first logo.
- While the device is in the logo interface, press and hold the VOL- and MENU button at the same time. Your system will run in safe mode now (see the left bottom corner of picture 20)

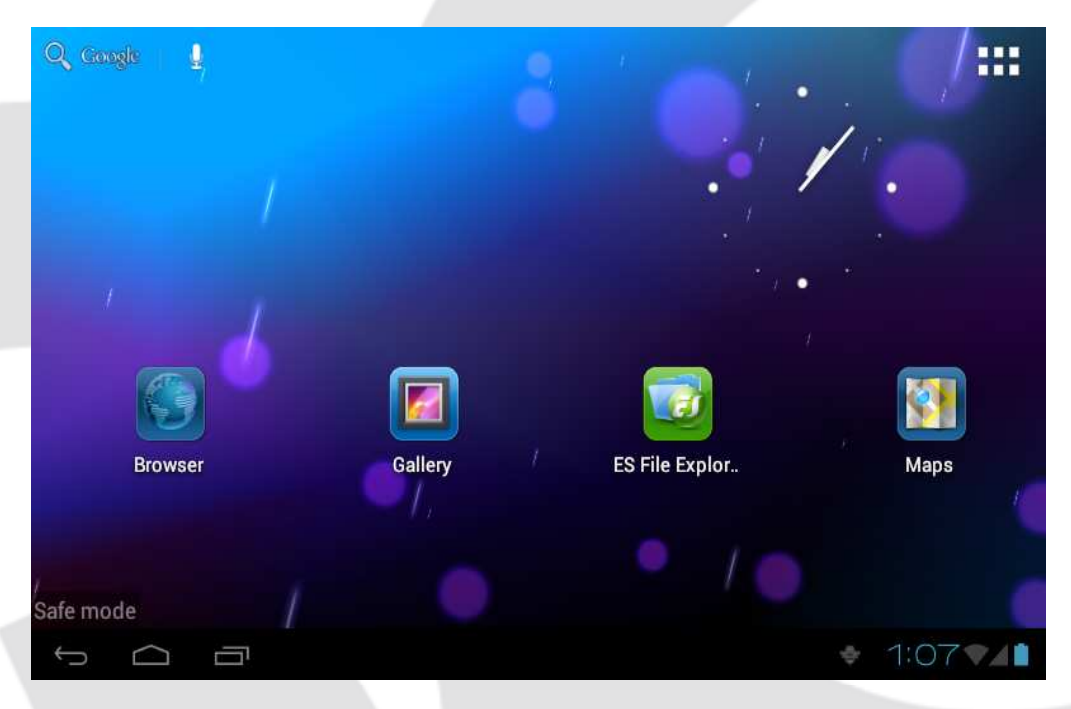

Picture 20

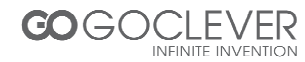

## Mobile TV (optional)

#### Mobile TV main interface

- Click DVB-T icon in application programs interface.
- Click search button to search TV programs.
- Choose the TV program you want to watch in programs list.
- Click play screen enter into full screen play.
- After intercepting the picture, save it into /SDCARD/Images.
- The intercepted video will be saved into /SDCARD/Videos.
- Note: During TV recording never pull out the SD card!

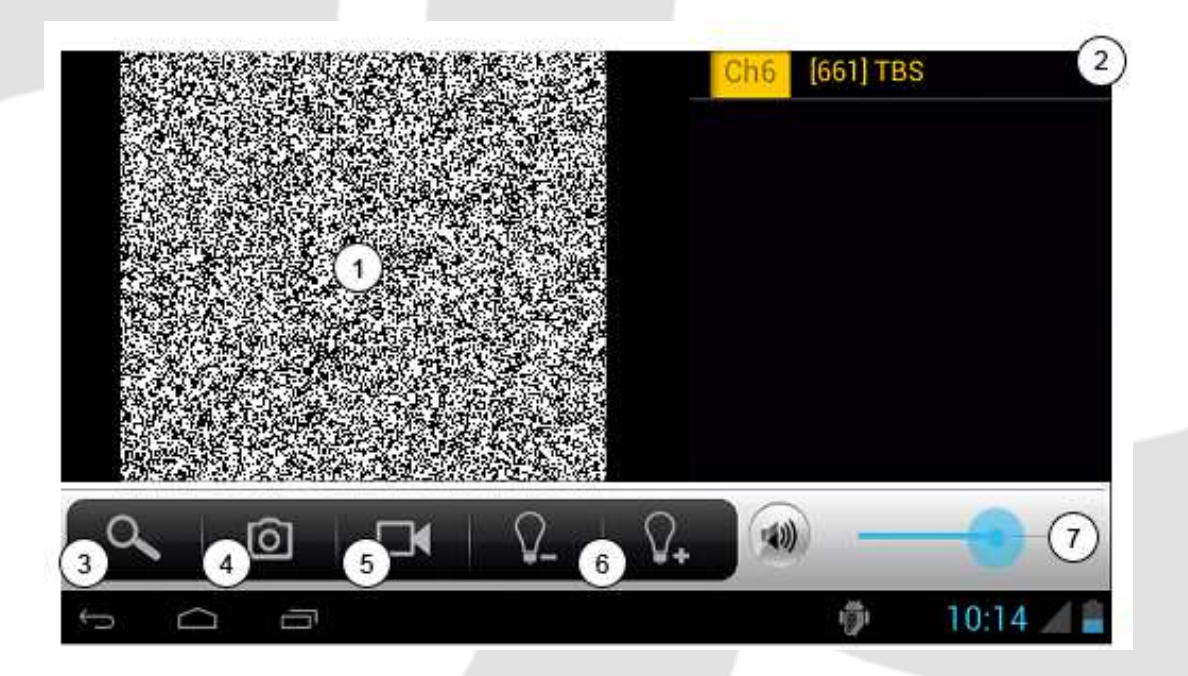

- 1. Playback interface
- 2. Channel list
- 3. Search for channels
- 4. Capture

- 5. Record video
- 6. Adjust brightness
- 7. Adjust volume

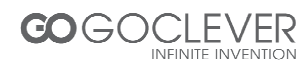

While playing in full screen mode, press the menu key to bring up the menu bar (see picture below)

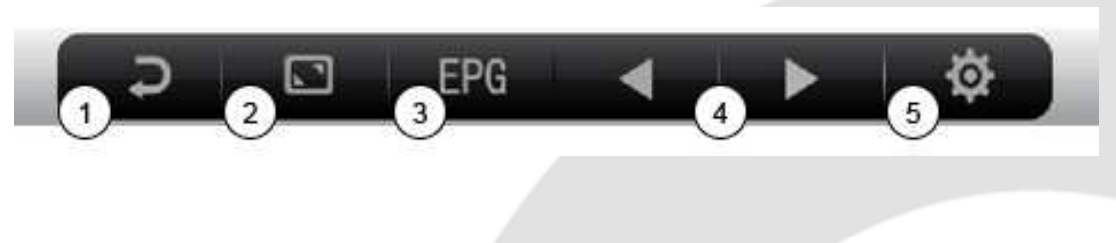

5. Settings menu

- 1. Return to DVB-T main interface
- 2. Zoom in/out the screen
- 3. Preview program
- 4. Next/previous channel

Click EPG icon, to enter the Electronic Program Guide interface (see picture below)

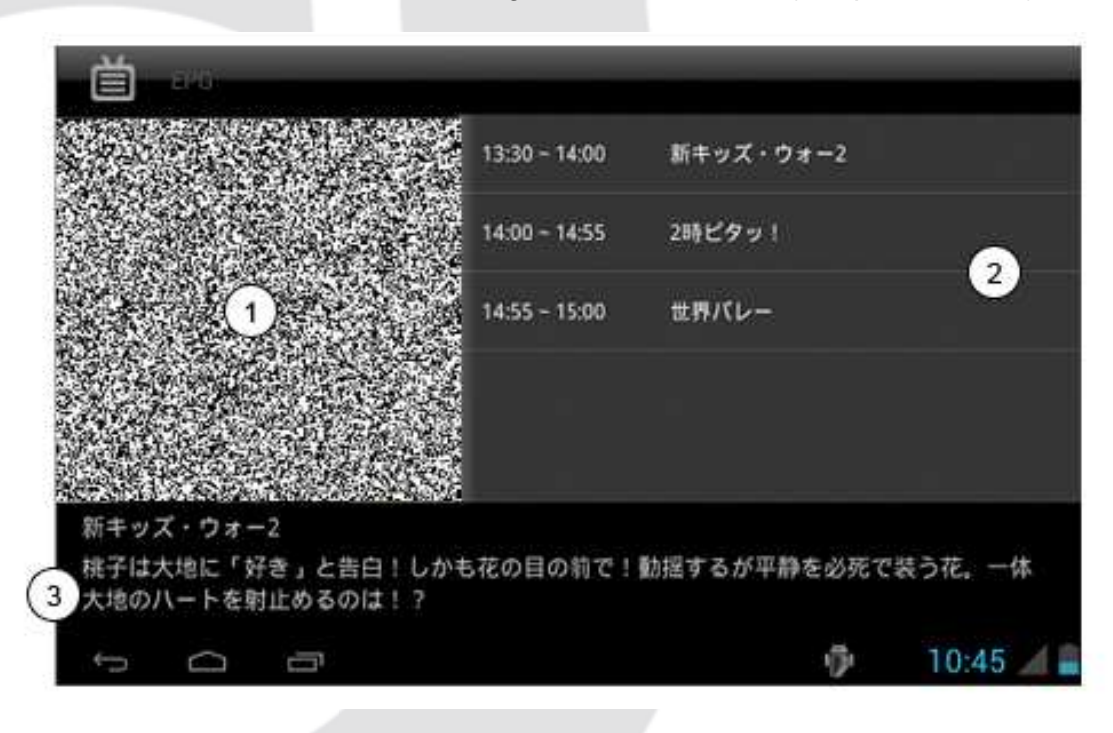

- 1. Playback interface
- 2. Program preview
- 3. Program introduction

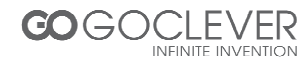

## GPS

- 1. Click "GPS" on the APP interface.
- 2. The blue signal bar means it is positioning.
- 3. Once the signal bar turns to green, the positioning is succeed.

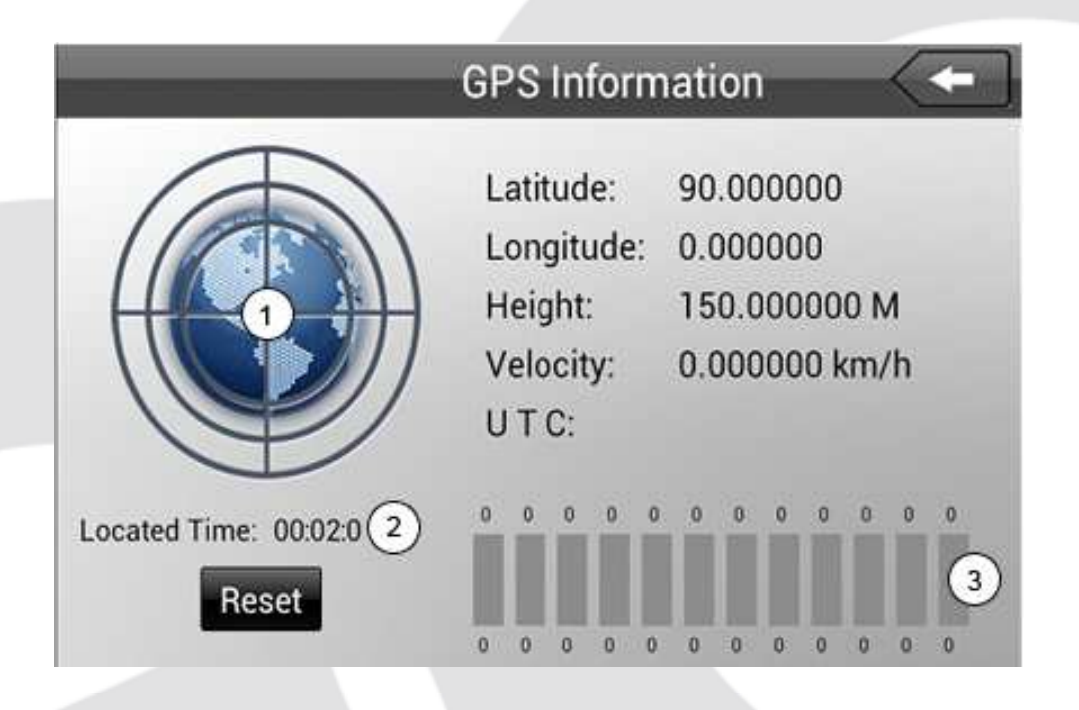

- 1. Signal
- 2. Positioning time
- 3. SNR (signal strength)

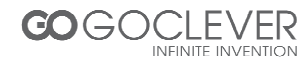

## Troubleshooting

#### 1. The first time to turn on the tablet takes too long time.

• After updating the system of the tablet, it will take 2-3 minutes to install the application software. Then, the speed of turning on the tablet will be faster than before.

#### 2. Sometimes, the temperature of the tablet is a little high.

- It is the common situation that the temperature of the teblet is a little high when use several applications at the same time or the backlight is maximum or it is charging.
- Tablet cannot connect the Wi-Fi.
- Make sure the wireless router works well.
- The distance between the tablet and the wireless router should be within 50-100m and there is no wall or other barriers between them.
- Please make sure the user and the password are correct.

#### 4. Cannot surf the Internet

- Please make sure the distance between the tablet and wireless is within 50-100m.
- Please re-connect the WIFI.

#### 5. The system cannot run in some situation.

• When installing some third party applications, the system may not run. It is suggested to long click the Power button for 6 seconds to turn off the MID.

#### 6. Cannot set the E-mail or register the application system

- Please make sure the connection of the internet works well.
- Please make sure the way to set the E-mail is correct.

#### 7. Cannot read the data of the microSD card

• Please make sure the microSD card inserted into the device correctly.

#### 8. Sometimes, the tablet runs slowly.

• This is the common situation. But you can close some applications in the last management interface, or uninstall some third party application to release more system resources.

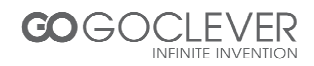

## **Specifications**

| Туре         | Details                | Description                                                                                      |  |  |
|--------------|------------------------|--------------------------------------------------------------------------------------------------|--|--|
|              | Model                  | T76GPS/T76GPS TV                                                                                 |  |  |
|              | CPU model              | Telechips 8925, supports 3D boosting                                                             |  |  |
|              | CPU<br>frequency       | 1GHZ                                                                                             |  |  |
|              | DDR-RAM                | 512MB                                                                                            |  |  |
|              | NAND<br>FLASH          | 8GB                                                                                              |  |  |
|              | OS                     | Google Android 4.0                                                                               |  |  |
| Basic        | Internet<br>Connection | Wi-Fi b/g/n wireless internet                                                                    |  |  |
| parameters   | Camera                 | Built-in two cameras, the back camera is 2 million pixel, the front camera is 0.3 million pixel. |  |  |
|              | USB<br>connector       | microUSB                                                                                         |  |  |
|              | HDMI<br>connector      | 1080P digital signal output                                                                      |  |  |
|              | battery                | Polymer lithium battery, 2900mAh/3.7V                                                            |  |  |
|              | Power<br>adaptor       | Input AC 100V-240V, output DC 5V, 2A                                                             |  |  |
|              | SD card                | Supports memory cards up to 32G                                                                  |  |  |
|              | Screen                 | 7.0 inch TFT LCD with capacitive touch panel, resolution 800x480                                 |  |  |
|              | Video play             | Supports AVI, MKV, FLV etc.<br>Supports 720P 1080P play                                          |  |  |
|              | Audio play             | Built-in video player which support MP3, MIDI, WAV etc.                                          |  |  |
| Applications | Games                  | Support third party software                                                                     |  |  |
|              | Photo<br>Viewer        | Support JPG, BMP, PNG, GIF etc.                                                                  |  |  |
|              | OFFICE<br>software     | Supports office (word, excel read and edit ), supports PDF files                                 |  |  |

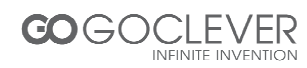

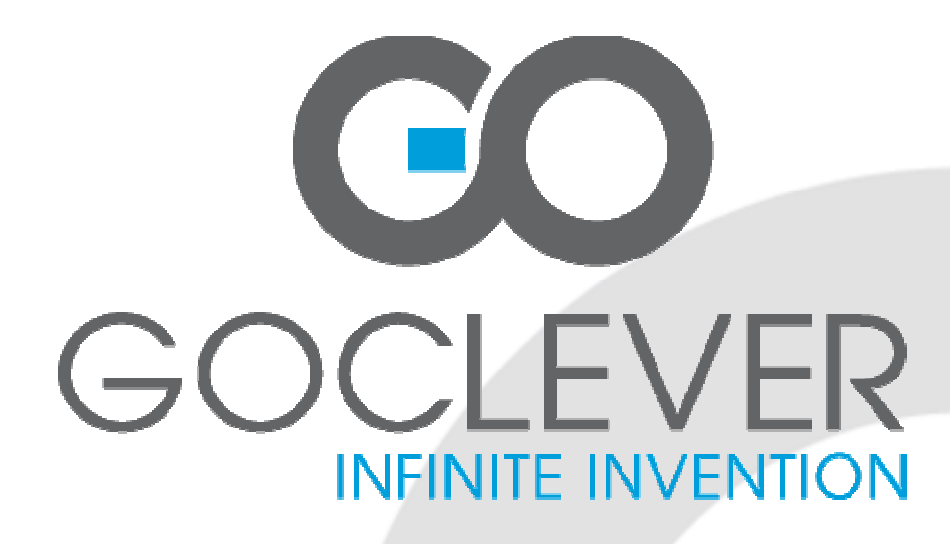

# GOCLEVER TAB T76GPS/T76GPS TV INSTRUKCJA OBSŁUGI

**ODWIEDŹ NASZĄ STRONĘ** 

## WWW.GOCLEVER.COM

ABY ZOBACZYĆ WIĘCEJ PRODUKTÓW TAB, NAVIO, DVR, DVB-T

Przed skorzystaniem z urządzenia zapoznaj się z niniejszą instrukcją obsługi oraz zachowaj ją na przyszłość

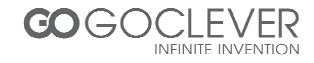

## Polski

| WSTĘP                     |     | 45 |
|---------------------------|-----|----|
| Opis Urządzenia           |     | 47 |
| SZYBKI START              |     | 49 |
| PODSTAWOWA KONFIGURACJ    | 4   | 58 |
| MULTIMEDIA                |     | 62 |
| SIECI I POŁĄCZENIA        |     | 67 |
| Aplikacje                 |     | 71 |
| INSTALACJA NOWYCH APLIKAC | CJI | 75 |
| ZAAWANSOWANE              |     | 75 |
| Aktualizacja system       |     | 75 |
| Tryb awaryjny             |     | 78 |
| PRZENOŚNE TV (OPCJONALNI  | E)  | 79 |
| GPS                       |     | 81 |
| ROZWIĄZYWANIE PROBLEMÓV   | V   | 82 |
| Specyfikacja              |     | 83 |
| WARUNKI GWARANCJI         |     | 84 |
| KARTA GWARANCYJNA         |     | 87 |

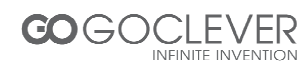

## Wstęp

#### Podzękowanie

Dziękujemy za zakup naszego produktu. Tablet jest produktem wysokiej jakości, posiada ekran dotykowy o rozdzielczości 800x480 pikseli. Wyposażony został w szybki procesor TTC8925, 512 pamięci RAM, oraz 8GB pamięci flash. System operacyjny to Android 4.0.

Urządzenie posiada wbudowany moduł Wi-Fi, przednią oraz tylną kamerę, możliwość połączenia z Internetem, aparat oraz przeglądarkę plików multimedialnych. Oprócz tego obsługuję mnóstwo programów biurowych. Wygodny interfejs system operacyjnego zapewnia wygodną i przyjemną obsługę.

Instrukcja zawiera wskazówki, porady oraz opis funkcji urządzenia. Przed skorzystaniem z urządzenia, przeczytaj niniejszą instrukcję obsługi.

#### Informacje

Konserwacja

- Urządzenie zawsze powinno być suche. Aby zapobiec zwarciu lub uszkodzeniu urządzenia, chroń je przed wilgocią. Nie dotykaj urządzenia mokrymi rękoma.
- Aby zapobiec uszkodzeniu baterii, urządzenia lub ładowarki, chroń je przed wstrząsami lub upuszczeniem.
- Aby zapobiec uszkodzeniu baterii, urządzenia lub ładowarki, chroń je przed bardzo wysoką lub bardzo niską temperaturą.
- Chroń urządzenie przed zbyt mocnym naciskiem, upuszczeniem lub wygięciem.
- Nigdy nie otwieraj urządzenia ani akcesoriów. Rozmontowanie urządzenia grozi utratą gwarancji.

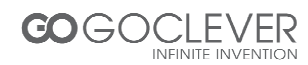

## Bezpieczeństwo

Przed skorzystaniem z urządzenia, przeczytaj poniższy rozdział oraz przekaż zdobyte informacje dzieciom. Więcej informacji znajdziesz na poprzedniej stronie.

- Nigdy nie korzystaj z urządzenia podczas prowadzenia pojazdu.
- Wyłącz urządzenie, jeżeli przebywasz w pobliżu urządzeń medycznych. Stosuj się do zasad panujących w szpitalach.
- Wyłącz urządzenie lub przełącz je w tryb samolotowy, jeżeli korzystasz z usług linii lotniczych.
- Wyłącz urządzenie, jeżeli przebywasz w pobliżu precyzyjnych urządzeń elektronicznych.
- Nie otwieraj obudowy urządzenia oraz akcesoriów. Dostęp do wnętrza urządzenia posiada tylko serwisant.
- Nie zbliżaj się z urządzeniem do sprzętu magnetycznego. Promieniowanie urządzenia może uszkodzić dane.
- Nie korzystaj z urządzenia, gdy przebywasz w miejscach, gdzie panuje wysoka temperatura lub w pobliżu łatwopalnego gazu (stacje benzynowe).
- Urządzenie nie może być obsługiwane przez dziecko bez opieki osoby dorosłej.
- Stosuj się do panujących praw, aby uszanować wolność i prywatność osób trzecich.
- Stosuj się do instrukcji obsługi podczas korzystania z kabla USB.
- Nie korzystaj z urządzenia w łazience oraz w środowiskach, gdzie panuje duża wilgotność powietrza.

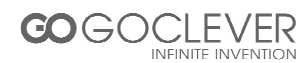

## Skróty/Terminologia

| Skrót   | Rozwinięcie                             | Opis                                                                 |
|---------|-----------------------------------------|----------------------------------------------------------------------|
| Tablet  | Tablet                                  | Przenośne urządzenie do obsługi Internetu (tablet)                   |
| WIFI    | Wireless Fidelity                       | Standardowa sieć<br>bezprzewodowa bazująca<br>na IEEE 802.11b        |
| microSD | microSD                                 | Karta pamięci, karta mikro<br>SD                                     |
| HDMI    | High Definition<br>Multimedia Interface | Interfejs służący do<br>przesyłania cyfrowego<br>sygnału audio/wideo |

## **Opis Urządzenia**

## Akcesoria

Sprawdź, czy w Twoim zestawie znajdują się wszystkie wymienione akcesoria:

- Tablet
- Zasilacz
- Kabel USB
- Ładowarka samochodowa
- Uchwyt
- Tylny zaczep
- Instrukcja obsługi
- Karta gwarancyjna
- Adpater USB OTG

## Obsługa i Przygotowanie Urządzenia do Pracy

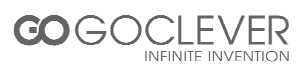

Ładowanie baterii

Urządzenie powinno zostać w pełni naładowane przed pierwszym użyciem.

Podłącz ładowarkę do urządzenia oraz do gniazda zasilania.

## Ikony Powiadomień

Ikony powiadomień:

Jeżeli ikona powiadomień pojawia się w oknie powiadomień, przeciągnij pasek, aby otworzyć listę powiadomień. Wybierz pożądaną opcję z rozwiniętego menu i zamknij je przeciągając pasek na swoje miejsce.

| $\mathbf{\succ}$ | Nowa wiadomość e-mail        | ¥          | Tryb samolotowy                            |
|------------------|------------------------------|------------|--------------------------------------------|
| ÷                | Połączenie USB aktywne       | *          | Dostosowywanie USB<br>podłączone           |
| ¢                | Powrót/ekran główny          | <b>±</b>   | Pobieranie pliku                           |
|                  | Wyświetl odwiedzone programy |            | Ekran główny                               |
|                  | Poziom naładowania baterii   |            | Sieć Wi-Fi połączona, Internet<br>dostępny |
| 1                | Brak kraty pamięci           | $\bigcirc$ | Budzik włączony                            |
| 4                | Powiadomienie ogólne         | Ń          | Wyciszenie dźwięków                        |

Szybki Start

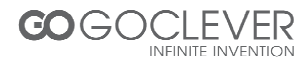

## Obsługa Klawiszy

| Przycisk zasilania   | Wciśnij przycisk aby wznowić pracę urządzenia lub<br>przejść w stan czuwania. Przytrzymaj przycisk, aby<br>włączyć/wyłączyć urządzenie |  |  |
|----------------------|----------------------------------------------------------------------------------------------------|--|--|
| Volume +             | Zwiększ głośność                                                                                                    |  |  |
| Volume -             | Zmniejsz głośność                                                                                                    |  |  |
| Przycisk HOME        | Kliknij, aby powrócić do ekranu głównego                                                                                               |  |  |
| Przycisk Menu        |                                                                                                    |  |  |
| Wyświetl aplikacje 🗖 | Wyświetl ostatnio przeglądane aplikacje                                                                                                |  |  |
| Przycisk wstecz      | Powrót do poprzedniego ekranu                                                                                                    |  |  |
| Szukaj               | Przycisk otwierający wyszukiwarkę Google                                                                                               |  |  |

## Włączanie i Wyłączanie

Uruchamianie urządzenia

Przytrzymaj przycisk zasilania przez trzy sekundy. Po chwili uruchomi się system operacyjny z zablokowanym ekranem. Odblokuj ekran, aby korzystać z aplikacji i pulpitu.

Wyłączanie urządzenia

- Przytrzymaj przycisk zasilania, aby przywołać okno dialogowe
- Okno zawiera kilka opcji, kliknij opcję wyłączenia (patrz obraz 1)
- Po kliknięciu tej opcji, potwierdź swój wybór, aby wyłączyć urządzenie

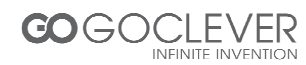

| Q Google 🛓 |                              |                 |            |
|------------|------------------------------|-----------------|------------|
|            | Power off                    |                 |            |
|            | Would you like to shut down? |                 |            |
|            | Cancel                       | ок              |            |
|            |                              |                 |            |
| Settings   | Camera                       | Music           | Play Store |
| 0          |                              |                 |            |
| Browser    | Gallery                      | ES File Explor. | Maps       |
| Ĵ Î        |                              |                 | 🔹 12:47 🖊  |

Obraz 1

## Blokowania i Odblokowywanie Ekranu

Ekran zablokuje się automatycznie, jeżeli przez określony czas urządzenie nie będzie używane.

1. Urządzenie zablokuje ekran automatycznie, aby zaoszczędzić baterię.

2. Wciśnij przycisk zasilania, aby natychmiast zablokować ekran.

Odblokowywanie ekranu

Wciśnij (nie przytrzymuj) przycisk zasilania. Ekran przejdzie w tryb jaki pokazano na obrazie 2. Przeciągnij kłódkę na ikonę odblokowania ekranu jak pokazano na obrazie 3.

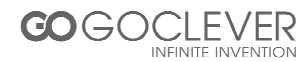

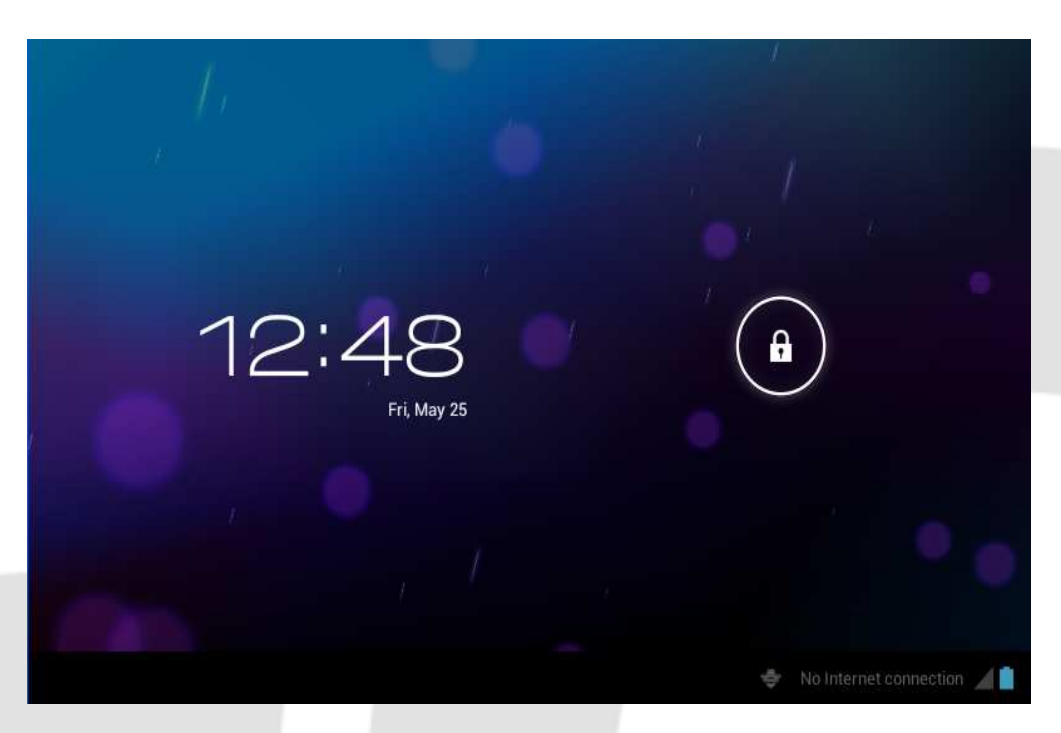

Obraz 2

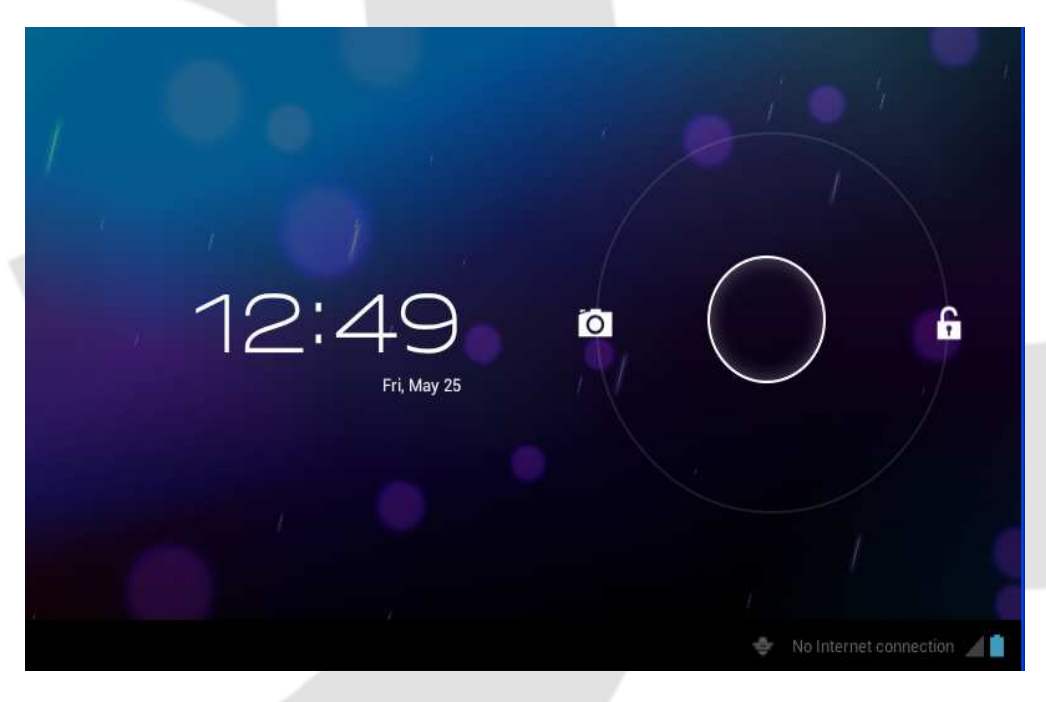

Obraz 3

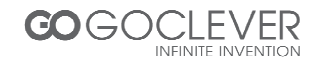

## Obsługa Ekranu Dotykowego

Istnieje kilka sposobów posługiwania się ekranem dotykowym.

#### Kliknięcie

Jeżeli chcesz użyć klawiatury ekranowej lub wybrać aplikację, dotknij odpowiedni punkt na ekranie.

#### Przełączanie

Przesuń palcem po ekranie aby przełączyć się pomiędzy pulpitami.

#### Przeciąganie elementów

Przytrzymaj palec nad danym elementem i przeciągnij go na pożądaną pozycję.

Obracanie

Aby obrócić wyświetlany obraz, obróć urządzenie trzymając je w pozycji pionowej.

## Interfejs Główny

Ekran główny zawiera aplikacje jak pokazano na obrazie 4. Interfejs może zostać dostosowany przez użytkownika pod kątem edycji nowych skrótów do aplikacji lub zmiany tapety.

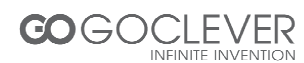

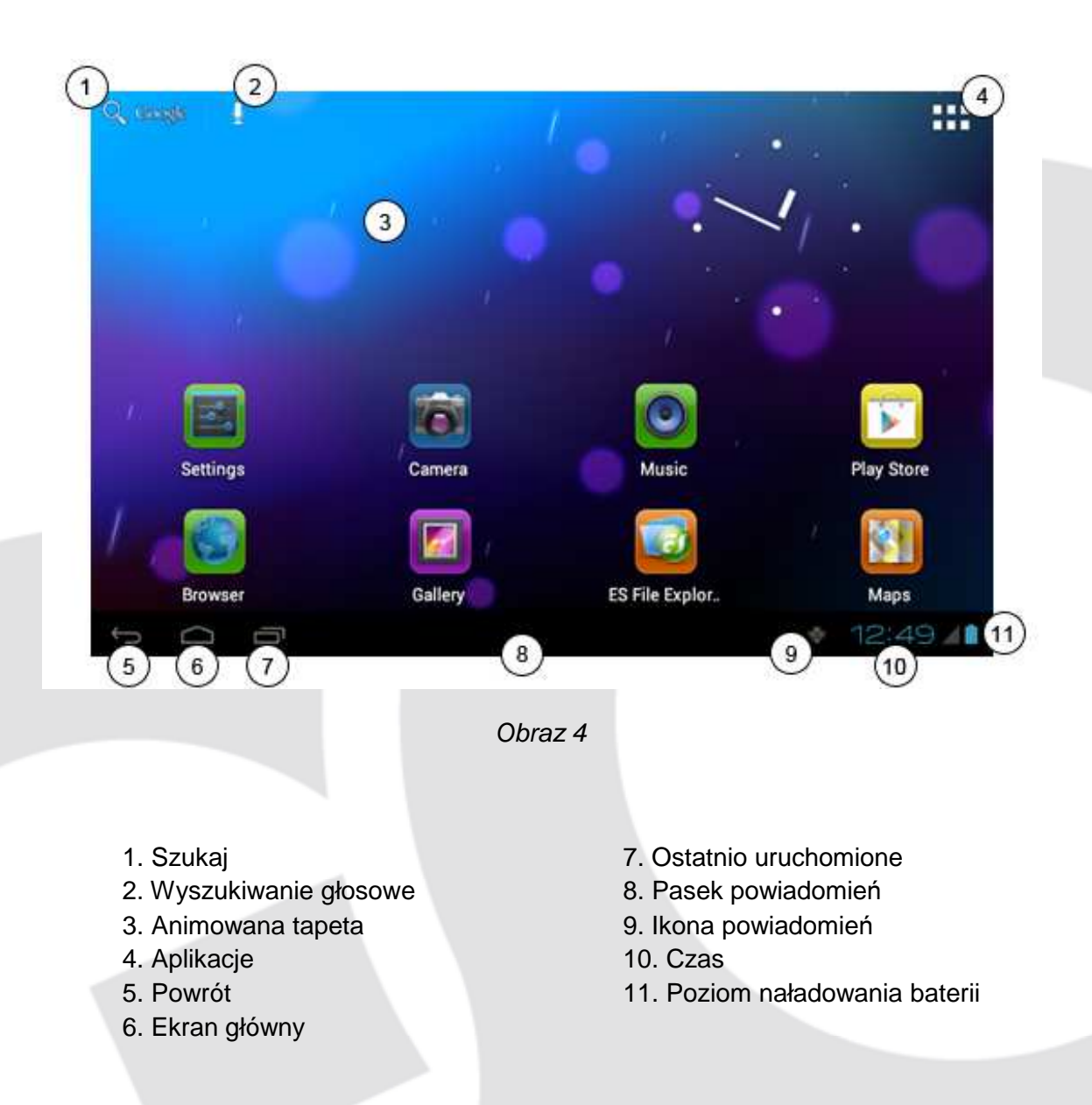

#### Rozszerzanie ekranu głównego

Ekran główny może zostać poszerzony, aby zmieścić wszystkie ikony oraz widgety. Przesuń palcem po pustej przestrzeni ekranu głównego w prawo lub w lewo, aby przełączyć pulpit. Ekran główny może zostać przewinięty w prawo lub w lewo (patrz obraz 5).

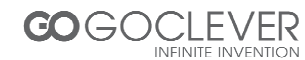

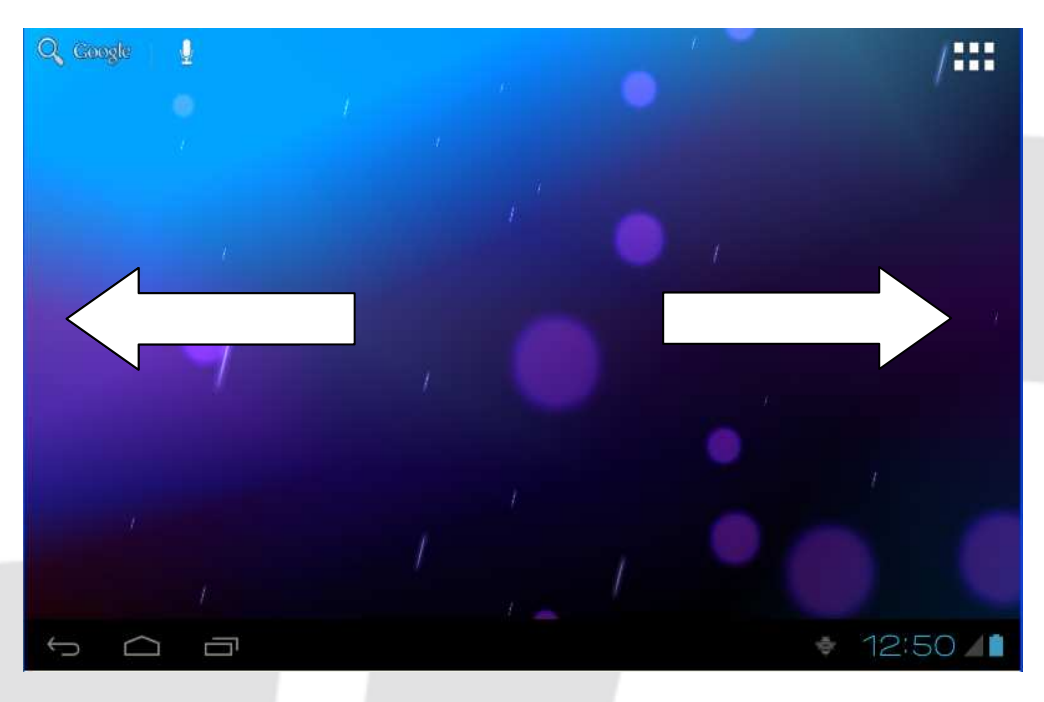

Obraz 5

#### Zarządzanie aplikacjami oraz skrótami

System Android 2.3 oraz jego wcześniejsze wersje posiadały funkcję tworzenia folderów na pulpicie. System Android 4.0 znacznie ułatwia to zadanie. Postępuj zgodnie z krokami przedstawionymi poniżej:

- 1. Złącz ikony razem, jak pokazano na obrazie 6.
- 2. Następnie kliknij złączone ikony jak pokazano na obrazie 7.
- 3. Kliknij nazwę nowego folderu (na czarnej ramce), aby ją edytować.

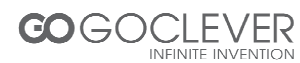

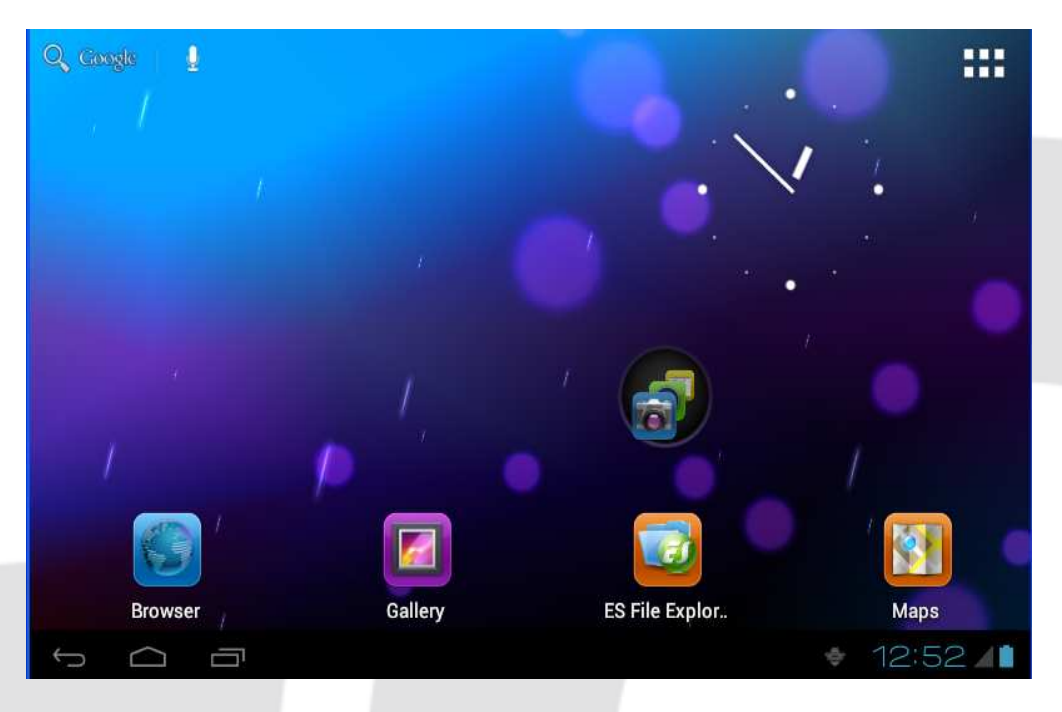

Obraz 6

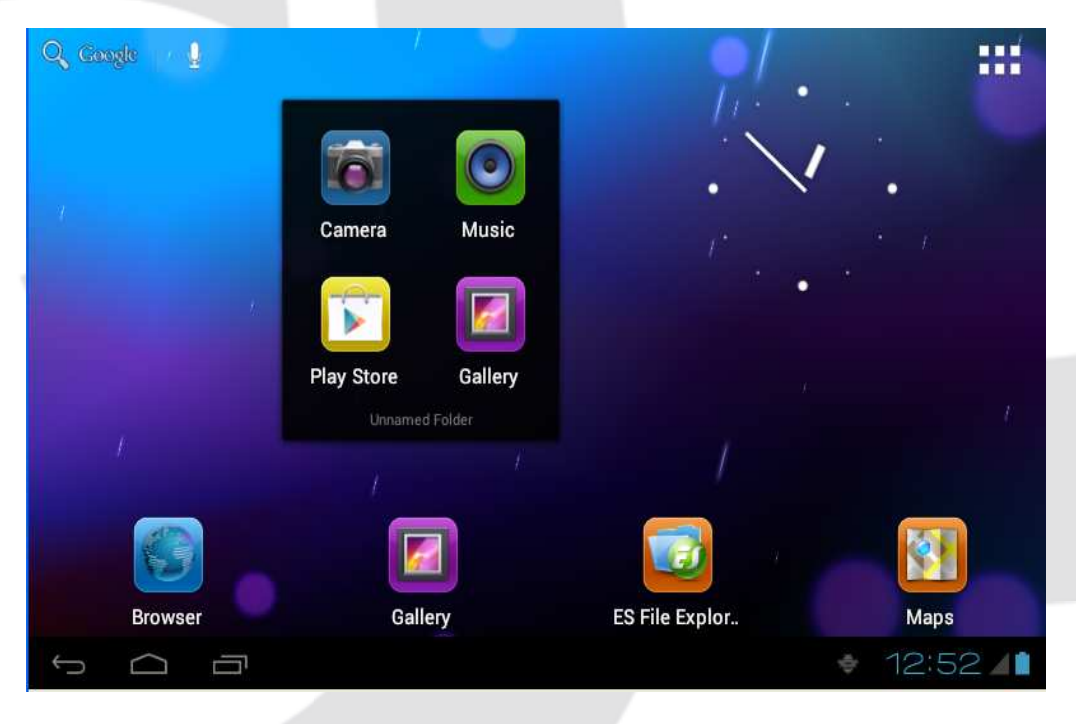

Obraz 7

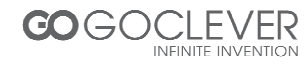

#### Usuwanie ikon z pulpitu

Kliknij i przytrzymaj daną ikonę. W rogu ekranu pojawi się następująca ikona: 🤼

Przeciągnij ikonę na krzyżyk i poczekaj, aż zmieni on kolor na czerwony. Upuść ikonę, aby ją usunąć.

#### **Zmiana tapety**

Kliknij i przytrzymaj wolne miejsce na pulpicie, aby przywołać menu zmiany tapety.

Kliknij galerię fotografii lub galerię tapet, aby wybrać tapetę na pulpit.

#### Wyszukiwanie głosowe

- Kliknij ikonę wyszukiwania głosowego 🖳
- Możesz wybrać język wyszukiwania głosowego.
- Wypowiedz dane słowo do mikrofonu, a wyszukiwarka automatycznie otworzy stronę z wynikami wyszukiwania.

Uwaga: wyszukiwanie głosowe wymaga połączenia z Internetem.

## Aplikacje

Otwieranie aplikacji.

- 1. Kliknij ikonę 🗰 (Obraz 4), aby przejść do wyboru aplikacji (Obraz 8).
- 2. Wybierz pożądaną aplikację.

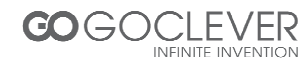

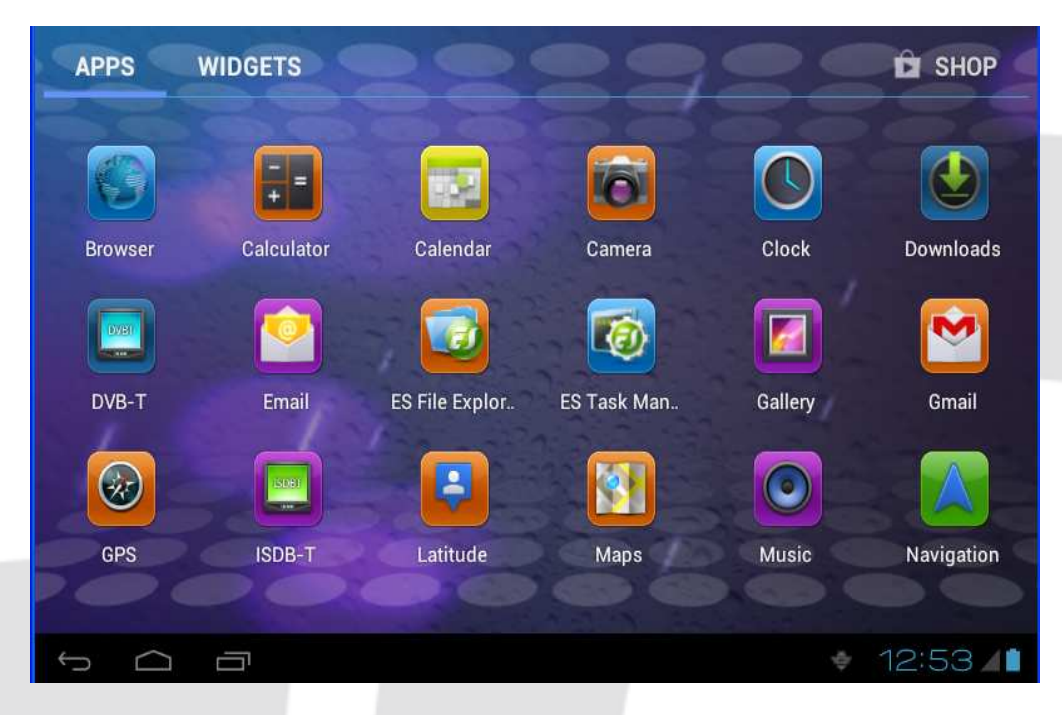

Obraz 8

## Połączenie USB

#### Konfiguracja pamięci urządzenia

Przed rozpoczęciem przesyłania plików, podłącz urządzenia do komputera za pomocą kabla USB. Na pasku powiadomień powinna pojawić się odpowiednia ikona informująca o połączeniu.

- 1. Otwórz pasek powiadomień.
- 2. W otwartym obszarze powiadomień kliknij ikonę USB, a następnie wybierz pamięć USB.
- 3. Teraz połączenie USB jest w pełni aktywne.

#### Kopiowanie plików na kartę pamięci

- 1. Podłącz urządzenie do komputera za pomocą kabla USB
- 2. Przeprowadź konfigurację pamięci urządzenia (patrz Konfiguracja pamięci urządzenia)
- 3. Otwórz "Mój Komputer" oraz odpowiednie urządzenie magazynujące oznaczone literą.
- 4. Skopiuj pliki na urządzenie.
- 5. Po skopiowaniu plików, bezpiecznie wyłącz obsługę urządzenia na komputerze.

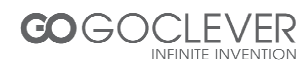

Uwaga: Jeżeli chcesz przeglądać zasoby kary pamięci na urządzeniu, odłącz kabel USB od komputera.

## Podstawowa konfiguracja

## Dźwięk i Wyświetlacz

#### Głośność multimediów

- 1. Otwórz menu ustawień klikając ikonę ustawień.
- 2. Wybierz pozycję dźwięk.
- 3. Wybierz pozycję poziom głośności.
- 4. Użyj suwaków, aby dostosować poziom głośności.
- 5. Zatwierdź ustawienia.

#### Ustawienia wyświetlacza

Dostosowywanie jasności wyświetlacza

- 1. Otwórz menu ustawień klikając ikonę ustawień.
- 2. Wybierz pozycję wyświetlacz.
- 3. Wybierz pozycję jasność.
- 4. Użyj suwaków, aby dostosować poziom jasności wyświetlacza.
- 5. Zatwierdź ustawienia.

Dostosowywanie czasu czuwania

- 1. Otwórz menu ustawień klikając ikonę ustawień.
- 2. Wybierz pozycję wyświetlacz.
  - Przewiń menu na dół i wybierz pozycję bezczynność.
  - Wybierz pożądany czas bezczynności, po którym wyświetlacz się wyłączy.

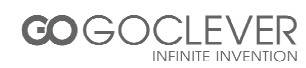

## Podstawowe Ustawienia

#### Ustawienia blokady ekranu

Dostęp do urządzenia może zostać zabezpieczony przez hasło lub kod obrazkowy.

Uwaga: Po ustaleniu hasła, będzie ono wymagane przy każdym uruchomieniu urządzenia.

#### Ustawianie kodu obrazkowego

- Włącz ustawienia klikając na ikonę ustawień.
- Wybierz pozycję bezpieczeństwo.
- Wybierz pozycję blokada ekranu.
- Wybierz pozycję kody obrazkowego.
- Przejdź do następnego kroku.
- Wprowadź swój kod łącząc kilka punktów palcem. Zapamiętaj wprowadzony schemat.
- Kliknij kontynuuj.
- Potwierdź ustalony wcześniej obrazkowy kod dostępu.

| 9            | Choose your pattern |         |   |                   |   |      |       |     |
|--------------|---------------------|---------|---|-------------------|---|------|-------|-----|
|              |                     |         |   | Pattern recorded! |   |      |       |     |
|              | $\bigcirc$          | $\odot$ | Ð |                   |   |      |       |     |
|              | o                   | Ø       | o |                   |   |      |       | I   |
|              | 0                   | o       | 0 |                   |   |      |       |     |
|              |                     |         |   | Retry             |   | Cont | tinue |     |
| <del>.</del> |                     |         |   |                   | 4 | ψ    | 12:55 | ÷/1 |

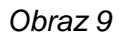

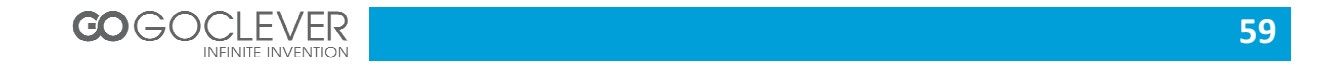

#### Ustawianie kodu PIN

- Włącz ustawienia klikając na ikonę ustawień.
- Potwierdź wybór.
- Wybierz pozycję blokada ekranu.
- Wybierz pozycję ustalenia kodu PIN.
- Wprowadź nowy PIN i zapamiętaj go.
- Wprowadź ponownie kod PIN i kliknij OK.

#### Ustawianie hasła dostępu

- Włącz ustawienia klikając na ikonę ustawień.
- Wybierz pozycję bezpieczeństwo.
- Wybierz pozycję blokada ekranu.
- Wybierz pozycję ustalenia hasła blokady.
- Wprowadź nowe hasło i zapamiętaj je (tylko litery i cyfry).
- Wprowadź ponownie hasło i kliknij OK.

## Karta Pamięci i Pamięć Systemu

#### Sprawdzanie dostępnej przestrzeni na karcie pamięci oraz na urządzeniu

- Włącz ustawienia klikając na ikonę ustawień.
- Wybierz pozycję pamięć.
- Sprawdź dostępną przestrzeń na karcie pamięci.
- Sprawdź dostępną przestrzeń na urządzeniu.

#### Bezpieczne usuwanie karty pamięci

Bezpieczne usuwanie karty pamięci z urządzenia może zapobiec jej uszkodzeniu.

- Włącz ustawienia klikając na ikonę ustawień.
- Wybierz pozycję pamięć.

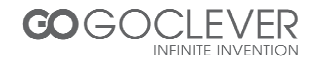

- Wybierz pozycję usunięcia karty pamięci.
- Wyjmij kartę pamięci z urządzenia.

## Data i Godzina

Ręczne ustawienia daty, godziny oraz strefy czasowej

- Włącz ustawienia klikając na ikonę ustawień.
- Wybierz pozycję data i godzina.
- Wybierz pozycję strefy czasowej i ustal swoją strefę czasową.
- Wybierz pozycję ustawień daty. Przesuwaj cyfry, aby ustalić aktualną datę.
- Wybierz pozycję ustawień godziny. Przesuwaj cyfry, aby ustalić aktualną godzinę. Wybierz format godziny (24h lub 12h).

## Ustawianie Języka

- Włącz ustawienia klikając na ikonę ustawień.
- Wybierz pozycję język i metody wprowadzania.
- Wybierz pożądany język z listy.

## Informacje o Tablecie

#### Wyświetlanie informacji o urządzeniu

- Włącz ustawienia klikając na ikonę ustawień.
- Wybierz pozycję informacji o urządzeniu, aby sprawdzić dane informacje.

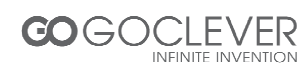

#### Aktualizacja systemu

- Włącz ustawienia klikając na ikonę ustawień.
- Wybierz pozycję informacji o urządzeniu.
- Wybierz pozycję aktualizacji systemu.
- Kliknij na instalację aktualizacji (jeżeli jest dostępna). Upewnij się, że w urządzeniu znajduje się czysta karta pamięci.

#### Sprawdzanie wersji systemu

- Włącz ustawienia klikając na ikonę ustawień.
- Wybierz pozycję informacji o urządzeniu.
- Sprawdź wersję urządzenia oraz oprogramowania.

## **Multimedia**

## Obsługiwane typy plików

Obsługiwane typy plików dźwiękowych:

AAC, OGG, WAV, APE, FLAC, AMR, WMA

#### Obsługiwane typy plików wideo:

AVI, MPG, VOB, MKV, FLV, TS/TP, H264, MPRC-4, RMVB, DIVX, MPEG-2

Obsługiwane typy plików graficznych:

JPEG, GIF, PNG, BMP

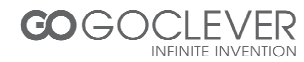

## Muzyka

Muzyka może zostać posortowana według: artysty, albumu, nazwy lub playlisty. Wybierz odpowiednią opcję, aby wyświetlić listę.

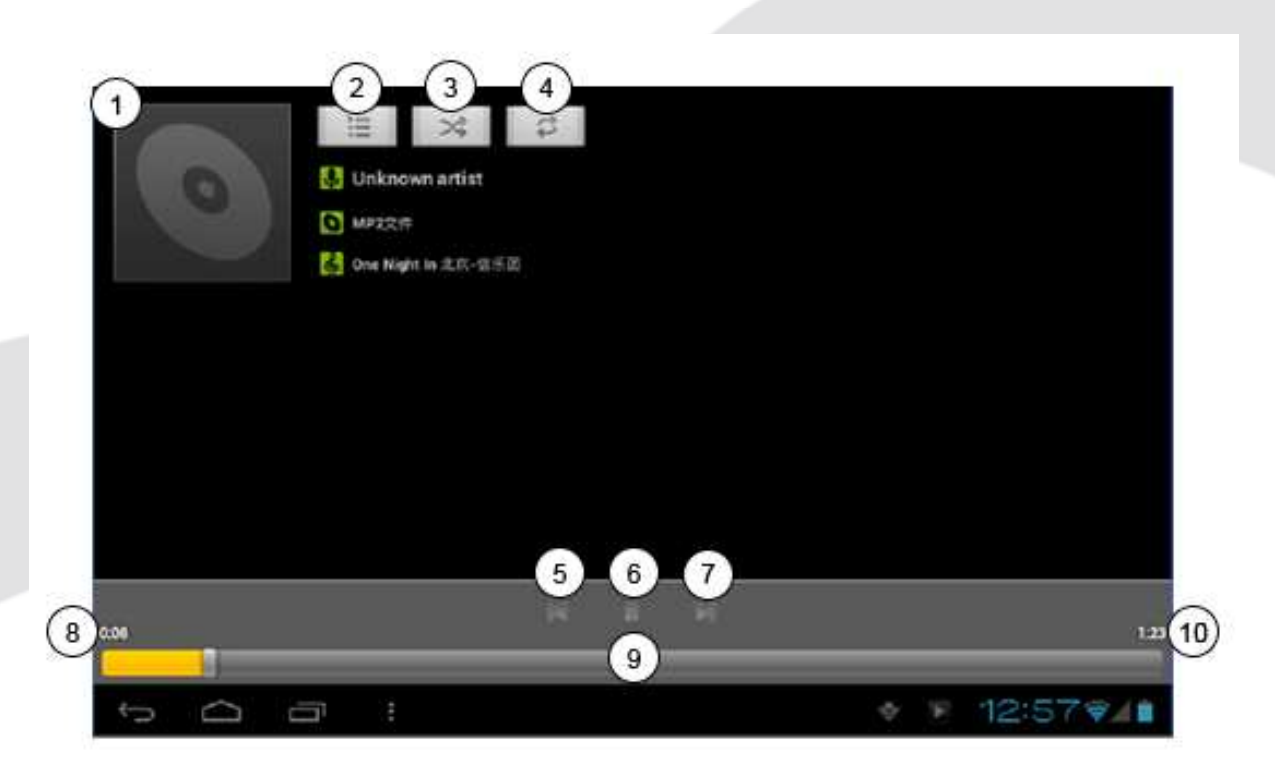

- 1. Okładka albumu
- 2. Wyświetl obecne odtwarzanie
- 3. Odtwarzaj losowo
- 4. Zapętlaj
- 5. Poprzedni
- 6. Pauza

#### 7.Następny

- 8. Czas odtwarzania
- 9. Pasek postępu
- 10. Czas całkowity utworu

#### Odtwarzanie muzyki

- Wciśnij ikonę muzyki na ekranie głównym.
- Wybierz według artysty, albumu.
- Wybierz plik do odtwarzania.

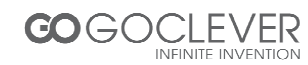

#### Dodawanie utworów muzycznych do nowej playlisty

- Wciśnij ikonę muzyki na ekranie głównym.
- Wybierz pożądany utwór.
- Przytrzymaj palec na danym utworze.
- Wybierz menu ustawień i dodaj utwór do playlisty.
- Utwórz nową playlistę.
- Wprowadź nazwę playlisty.
- Zapisz.

#### Usuwanie utworu z playlisty

- Wciśnij ikonę muzyki na ekranie głównym.
- Przytrzymaj palec na danym utworze.
- Kliknij usuń w przywołanym menu.

#### Wideo

Uruchamianie odtwarzacza wideo: wybierz ikonę wideo z ekranu głównego, a następnie wybierz plik wideo.

- Kliknij ikonę galerii.
- Poczekaj, aż urządzenie odświeży widok galerii.
- Kliknij plik, który ma zostać odtworzony

## Galeria Obrazów

Galeria obrazów wyświetla wszystkie pliki graficzne oraz wideo znajdujące się na karcie pamięci.

• Wciśnij ikonę galerii na ekranie głównym.

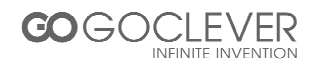

- Wybierz plik, który ma zostać wyświetlony.
- System wyświetli plik w trybie pełnoekranowym.

Podczas oglądania zdjęć istnieje możliwość powiększenia oraz pomniejszenia podglądu. Złącz dwa palce i przyłóż je do ekranu. Następnie rozłącz palce cały czas dotykając ekranu, aby powiększyć podgląd. Odwróć czynność, aby pomniejszyć podgląd. Przeciągnij palec przez ekran, aby przejść do kolejnego obrazu.

#### Aparat

Aplikacja aparatu obsługuje aparat przedni (300.000 pikseli) oraz tylny (2m pikseli). Tylna kamera zapewnia pełnoekranowy podgląd oraz przechwytywanie obrazu.

#### Uruchamianie aparatu

Aparat może zostać uruchomiony na dwa sposoby:

- 1. Podczas odblokowywania ekranu przeciągnij symbol na ikonę aparatu.
- 2. Kliknij na ikonę aparatu na ekranie głównym.

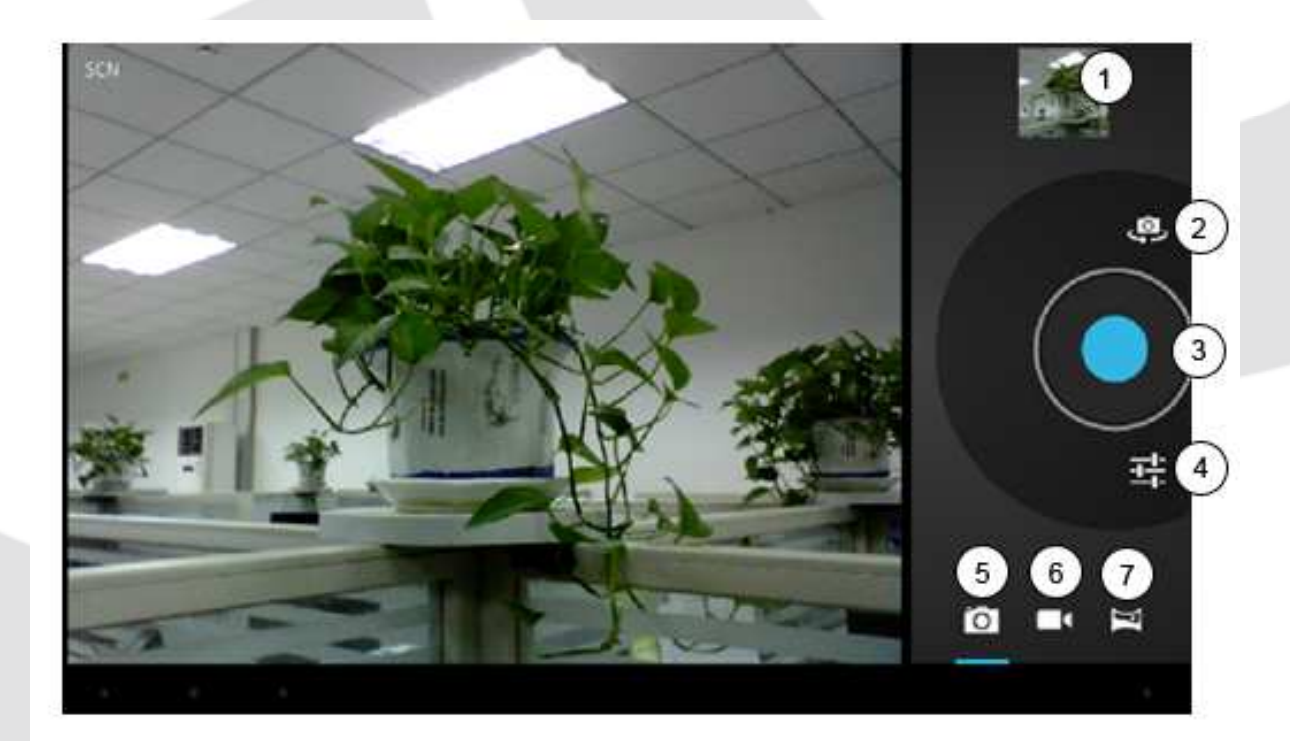

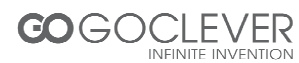

- 1. Podgląd
- 2. Przełącz kamery
- 3. Wykonaj zdjęcie
- 4. Opcje

5.Tryb wykonywania zdjęć6. Tryb nagrywania wideo

7. Tryb panoramy

#### Wykonywanie zdjęć

- Uruchom aparat i upewnij się, że aplikacja jest w trybie wykonywania zdjęć (patrz obraz powyżej).
- Kliknij niebieski przycisk, aby wykonać zdjęcie
- Uwaga: staraj się trzymać urządzenie stabilnie i dotykać przycisku delikatnie, aby uniknąć rozmazanych zdjęć.

#### Nagrywanie wideo

- Uruchom aparat i upewnij się, że aplikacja jest w trybie nagrywania wideo (patrz obraz powyżej)
- Kliknij czerwony przycisk, aby rozpocząć nagrywanie. Podczas nagrywania na przycisku zostanie wyświetlony biały diament.
- Kliknij czerwony przycisk ponownie, aby zakończyć nagrywanie.

#### Zapamiętaj

- Zdjęcia i nagrania wideo zostają zapisane automatycznie.
- Możesz przeglądać wykonane zdjęcia i nakręcone filmy.
- Przesuwaj ekran w prawo i w lewo, aby obejrzeć kolejne zdjęcia.
- Jeżeli chcesz powiększyć podgląd obrazu, możesz dwukrotnie kliknąć na ekran podczas oglądania obrazu (możesz też użyć złączonych palcy)
- Podczas przeglądania wideo, wciśnij przycisk 🕑, aby odtworzyć nagranie.

#### Tryb panoramy

COGOCLEVER

Tryb panoramy pozwala na wykonywanie zdjęć panoramicznych.

 Uruchom aparat i upewnij się, że aplikacja jest w trybie panoramy (patrz obraz powyżej)

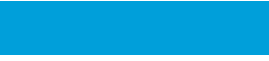

- Zacznij od wykonywania ujęcia od początku obiektu (np. gdy chcesz sfotografować most, zacznij od jego początku).
- Kliknij zielony przycisk.
- Przesuwaj aparat przez cały obiekt (np. most)
- Podczas wykonywania zdjęć, na zielonym przycisku widoczny będzie biały diament.
- Kliknij zielony przycisk, jeżeli skończyłeś fotografować. System wyświetli zdjęcie na pełnym ekranie oraz pokaże pasek postępu zapisu.

## Sieci i połączenia

#### 3G (3rd generation mobile telecommunications)

- Przejdź na ekran główny.
- Urządzenie połączy się z siecią 3G automatycznie.
- Poczekaj, aż ikona 3G ukaże się na pasku powiadomień

#### Połączenie Wi-Fi

- Urządzenie może połączyć się z Internetem za pośrednictwem sieci Wi-Fi.
- Kliknij ikonę ustawień.
- Wybierz pozycję Wi-Fi.
- Kliknij ikonę Wi-Fi.
- Urządzenie odszuka dostępne sieci Wi-Fi (patrz obraz 10)
- Wybierz daną sieć, aby nawiązać połączenie. Wprowadź hasło sieci jeżeli jest to wymagane.

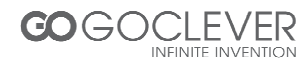

| Settings           | SCA                                                 | N ADD NETWORK |  |
|--------------------|-----------------------------------------------------|---------------|--|
| Battery            | test                                                | -             |  |
| 🖄 Apps             | Connected                                           | - <b>**</b>   |  |
| PERSONAL           | dlink<br>Secured with WPA/WPA2                      | <b>.</b>      |  |
| 🗘 Accounts & sync  | kanfa                                               |               |  |
| Location services  | Secured with WPA/WPA2 (protected network available) |               |  |
| Security           |                                                     |               |  |
| A Language & input |                                                     |               |  |
| D Backup & reset   |                                                     |               |  |
| SYSTEM             |                                                     |               |  |
| ① Date & time      |                                                     |               |  |
| Accessibility      |                                                     |               |  |
| Ĵ<br>D             | Ψ.A.                                                | 12:597/       |  |

Obraz 10

## E-mail

#### Ustawienia e-mail

Aplikacja e-mailowa posiada kreatora konfiguracji. Możesz dodać zewnętrzny adres POP3 lub IMAP (np. z Yahoo lub Gmail).

| APPS    | WIDGETS    | 88              | 83          | 82      | SHOP       |
|---------|------------|-----------------|-------------|---------|------------|
| Browser | Calculator | Calendar        | Camera      | Clock   | Downloads  |
|         |            |                 | <b>1</b>    |         |            |
| DVB-1   | Email      | ES File Explor. | ES Task Man | Gallery | Gmail      |
| GPS     | ISDB-T     | Latitude        | Maps        | Music   | Navigation |
| ¢ 🛆     | ā          |                 |             |         | 12:597/    |

Obraz 11

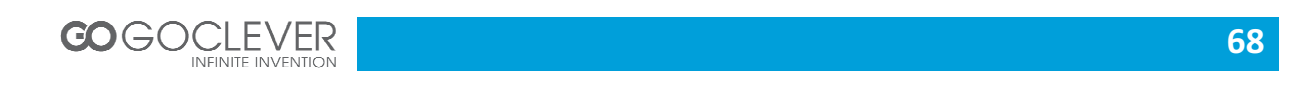

**Uwaga:** Upewnij się, że urządzenie jest połączone z Internetem przed rozpoczęciem konfiguracji e-mail.

#### Kreator konfiguracji e-mail

- Przejdź na ekran główny
- Kliknij ikonę e-mail, aby rozpocząć konfigurację.
- Wprowadź swój adres e-mail oraz hasło skrzynki pocztowej.
- Przejdź dalej i wybierz typ konta (POP3 lub IMAP).
- Przejdź dalej, aby zweryfikować ustawienia.
- Wprowadź nazwę konta oraz podpis.
- Jeżeli skrzynka pocztowa jest dostępna, zostaniesz do niej przeniesiony.

| Email account                                               |              |
|-------------------------------------------------------------|--------------|
| You can set up email for most accounts in just a few steps. |              |
| Email address                                               | Manual setup |
| Password                                                    |              |
|                                                             | Next         |
|                                                             |              |
|                                                             |              |
|                                                             |              |
|                                                             |              |

Obraz 12

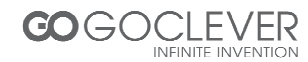

## Internet

#### Przeglądarka internetowa

Kliknij na ikonę przeglądarki na ekranie głównym.

Przeglądarka wyświetli ostatnio odwiedzoną stronę internetową lub stronę główną.

Na górze ekranu wyświetlony jest adres URL (adres strony internetowej).

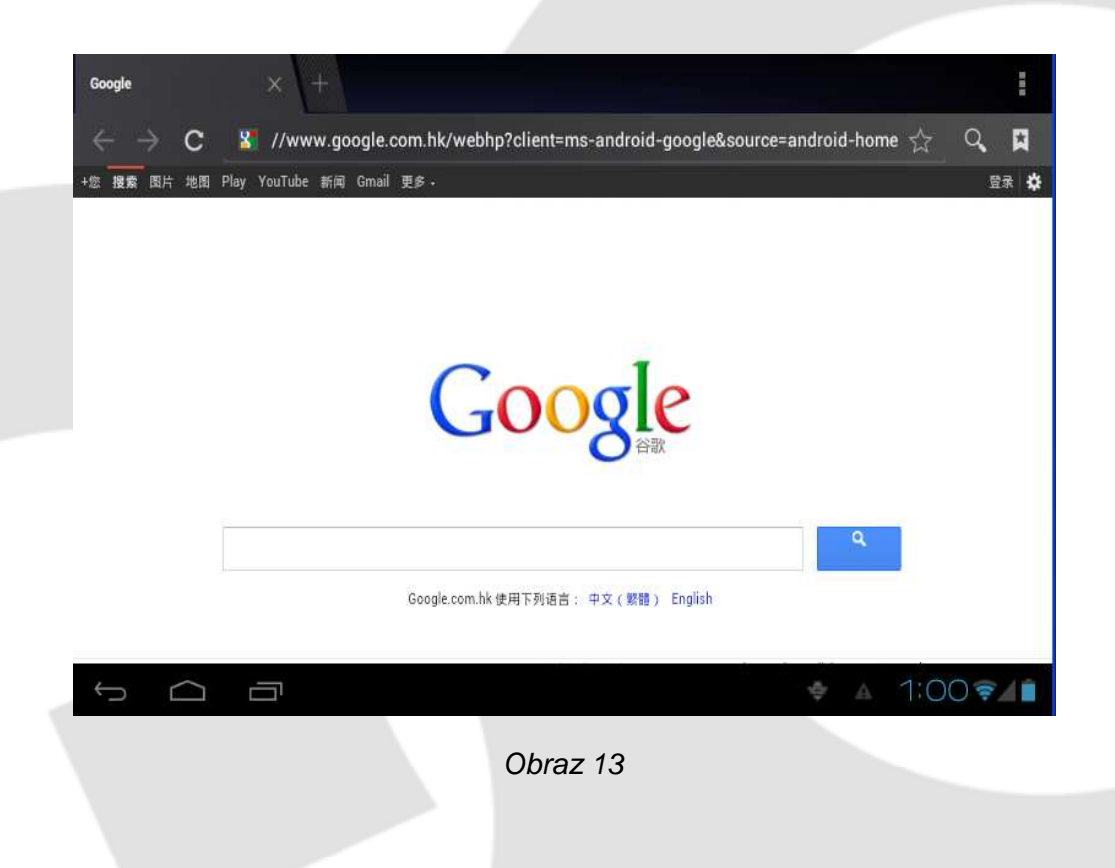

#### Przeglądanie strony w trybie offline

Możesz zapisać daną witrynę, aby oglądać ją w trybie offline (bez połączenie z Internetem)

- Otwórz menu, aby zapisać stronę.
- Pod zakładką zapisu strony zostanie wyświetlona miniaturę strony umożliwiająca przejście do zapisanej strony.
- Aby wyświetlić zapisaną stronę, kliknij ikonę in a następnie wybierz menu, zapisana storna i jej miniatura.

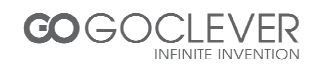

## Aplikacje

## Zegar

- Przejdź do menu aplikacji.
- Kliknij ikonę zegarka.
- Wybierz ustawienia i dodaj zegar (patrz obraz 14)
- Kliknij przycisk menu, aby przywołać menu ustawień zegara.

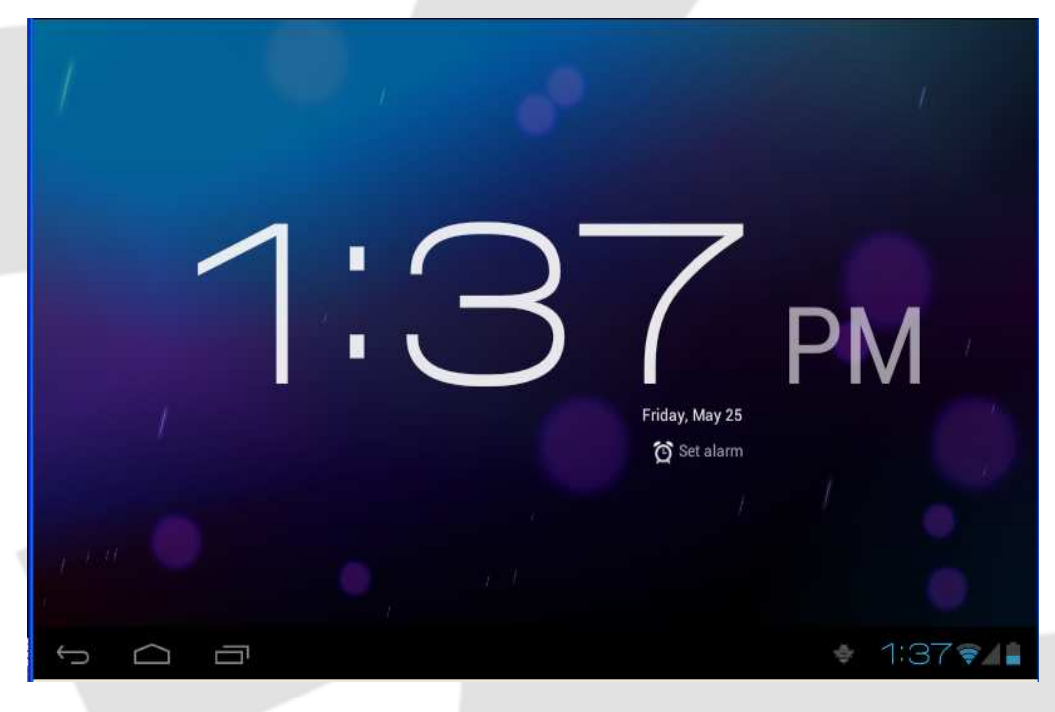

Obraz 14

## Kalkulator

- Wybierz ikonę kalkulatora w menu aplikacji.
- Kalkulator przejdzie w tryb podstawowy.
- Kliknij przycisk menu i wybierz tryb zaawansowany.
- Dotknij poszczególnych przycisków, aby skorzystać z kalkulatora.
- Możesz przekręcić tablet o 90 stopni, aby przełączyć się pomiędzy trybami.

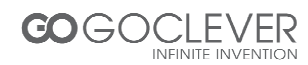

## Menedżer Plików

#### Przeglądanie plików

Przeglądarka plików pozwala na wykonywanie operacji na plikach (kopiowanie, usuwanie itp.) oraz na obsługę FTP.

#### Ścieżka do odczytu zasobów karty pamięci

- Na ekranie głównym kliknij ikonę menedżera plików (patrz obraz 15).
- Wybierz ikonę 🔜 na górnym pasku aplikacji.
- Otwórz folder (patrz obrazek 15) oraz wybierz ścieżkę /mnt/ext\_sd.
- Otwórz pożądany plik z karty pamięci, (patrz obraz 16)

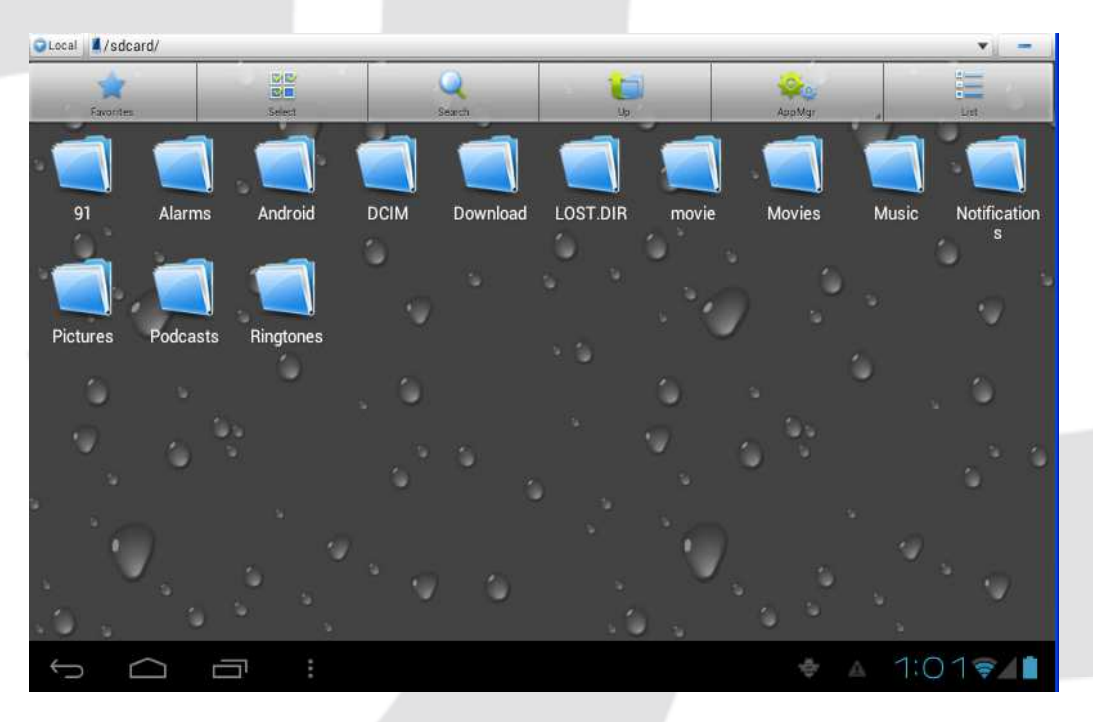

Obraz 15

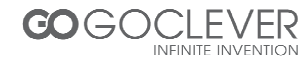
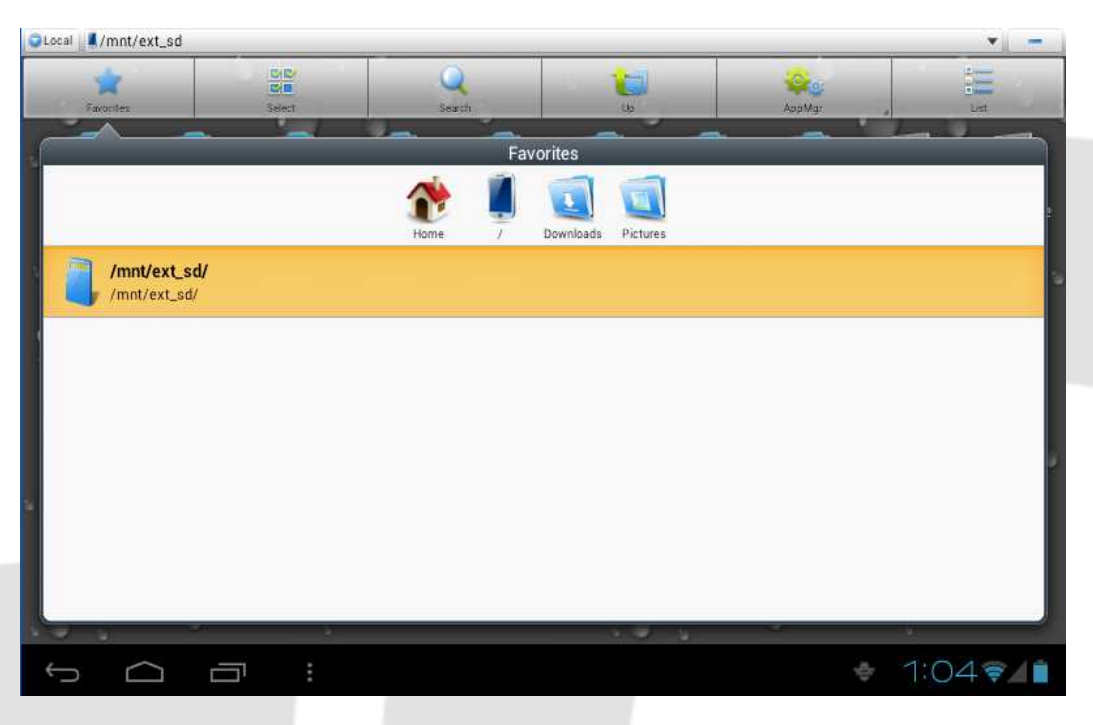

Obraz 16

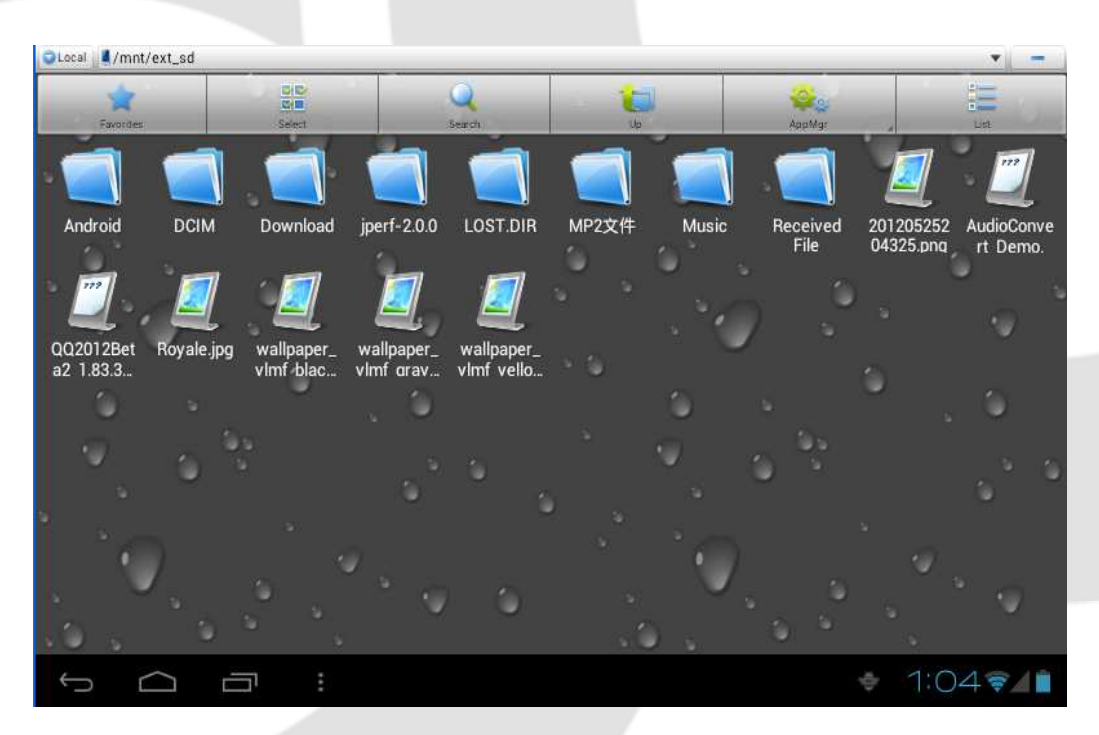

Obraz 17

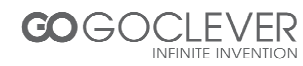

#### Wycinanie i kopiowanie plików

- Wybierz plik, który ma zostać wycięty lub skopiowany
- Przywołane zostanie menu w którym możesz wybrać opcję wycinania, kopiowania, usuwania, zmieniania nazwy itd.
- Wybierz pożądaną opcję
- Wejdź do folderu, do którego zamierzasz wkleić plik i kliknij przycisk menu
- Wykonaj czynność

#### Usuwanie plików

- W przeglądarce plików przytrzymaj palec na danym pliku
- Wybierz pozycję usuwania.
- Potwierdź usunięcie klikając przycisk OK.

#### Tworzenie folderów

- W przeglądarce plików kliknij przycisk menu, aby przywołać menu
- Kliknij utwórz.
- Kliknij folder.
- Wprowadź nazwę folderu.
- Potwierdź utworzenie folderu klikając przycisk OK.

#### Szybkie wyszukiwanie

- W przeglądarce plików kliknij przycisk menu, aby przywołać menu
- Kliknij szukaj.
- Wprowadź szukaną frazę.
- Kliknij OK.
- System wyświetli listę odnalezionych elementów.

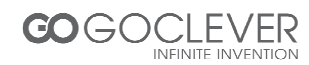

## Instalacja nowych aplikacji

### Instalowanie nowej aplikacji

#### Instalowanie aplikacji pochodzących od innych firm

- Nowe aplikacje mogą zostać pobrane z Internetu. Aplikacje dla systemu Android posiadają rozszerzenie pliku \*.apk.
- Skopiuj aplikację na kartę pamięci.
- Włącz eksplorator plików i odszukaj skopiowany plik.
- Przytrzymaj palec na ikonie aplikacji.
- Wybierz pozycję instalacji aplikacji.
- Podążaj za wskazówkami kreatora instalacji.

#### Usuwanie aplikacji

- Wejdź w menu ustawień wybierając ikonę ustawień.
- Wybierz pozycję aplikacje, aby wyświetlić listę aplikacji.
- Wybierz aplikację, którą chcesz usunąć i kliknij usuń.
- Kliknij OK, aby dokończyć usuwanie aplikacji.

## Zaawansowane

#### Aktualizacja systemu

- 1. Pobierz pakiet aktualizacyjny z odpowiedniej strony internetowej.
- 2. Wykonaj kopię zapasową danych z karty pamięci oraz urządzenia!
- 3. Sformatuj kartę pamięci (format plików FAT lub FAT 32)
- 4. Przywróć ustawienia fabryczne
  - a. Jeżeli urządzenie nie działa właściwie lub hasła dostępu zostały zapomniane, możesz przywrócić ustawienia fabryczne. Pamiętaj o wykonaniu kopii danych.
  - b. Gdy urządzenie jest wyłączone, przytrzymaj przycisk zwiększenia głośności oraz przycisk zasilania jednocześnie.

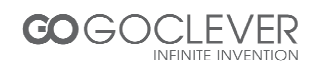

- c. Urządzenie przejdzie w tryb aktualizacji (patrz obraz 18)
- d. Wciśnij przycisk zmniejszenia głośności.
- e. Urządzenie przejdzie w tryb Recovery (patrz obraz 19)
- f. Przycisk zmniejszenia głośności pozwala wybierać pozycję menu, przycisk zwiększenia głośności zatwierdza wybór.
- g. Wybierz pozycję wymazania danych/przywrócenia ustawień fabrycznych (*wipe data/factory reset*).
- h. Uwaga: utracisz wszystkie dane na urządzeniu! Pamiętaj o wykonaniu kopii danych.
- i. Potwierdź przywrócenie ustawień fabrycznych.

5. Wyłącz urządzenie.

6. Upewnij się, że bateria w urządzeniu jest w pełni naładowana! Nie podejmuj następnych kroków, jeżeli poziom naładowania baterii jest niski!

7. Umieść kartę pamięci z nagranym pakietem aktualizacyjnym w urządzeniu (plik o nazwie *update.zip*)

8. Podczas gdy urządzenie jest wyłączone przytrzymaj przycisk zwiększenia głośności oraz przycisk zasilania jednocześnie, aby wejść w tryb *Recovery*.

9. Wybierz drugą pozycję z listy menu, następnie wybierz drugą pozycję w następnym menu. System przejdzie w tryb aktualizacji i wyświetli pasek postępu.

10. Po ukończeniu aktualizacji zostanie wyświetlona informacja: "Instalacja z karty pamięci została zakończona"

11. Po ukończeniu aktualizacji kursor menu powróci na pierwszą pozycję. Kliknij przycisk zwiększenia głośności, aby uruchomić system Android ponownie.

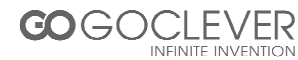

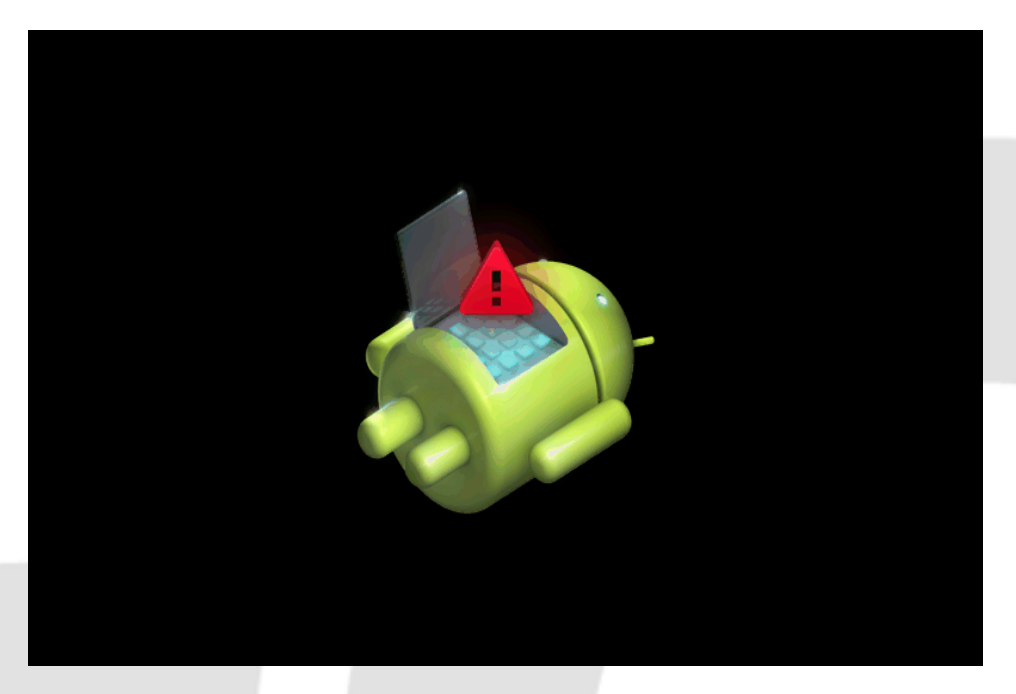

Obraz 18

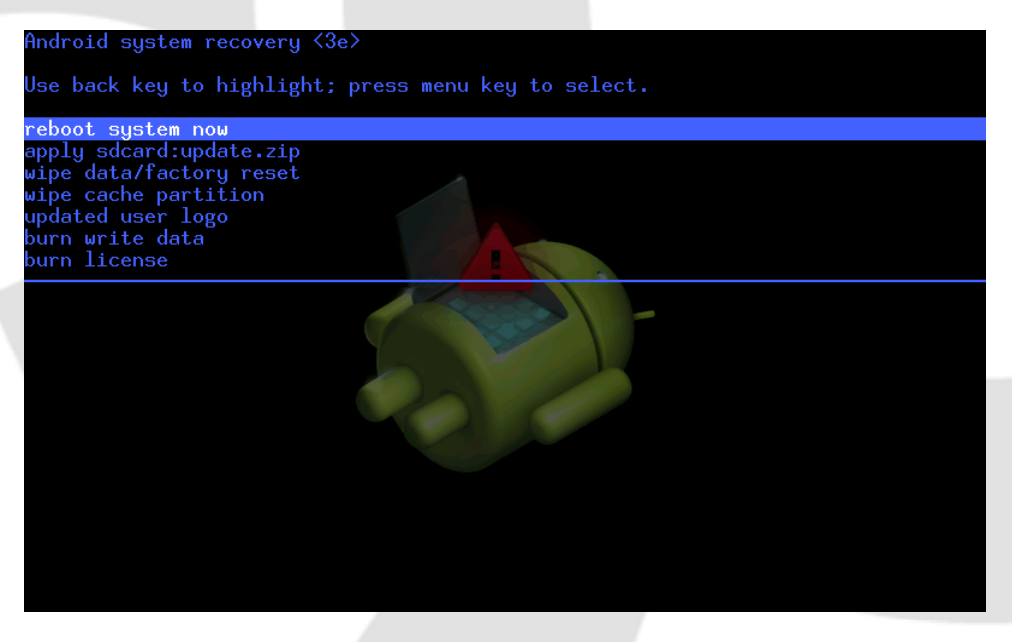

Obraz 19

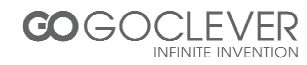

## Tryb awaryjny

Tryb awaryjny umożliwia usunięcie programów, które uniemożliwiały poprawne działanie systemu.

- Włącz urządzenie i poczekaj, aż wyświetli się pierwsze logo.
- W tym momencie przytrzymaj przycisk zmniejszenia głośności oraz przycisk menu jednocześnie. System uruchomi się w trybie awaryjnym (patrz lewy, dolny róg obrazu 20)

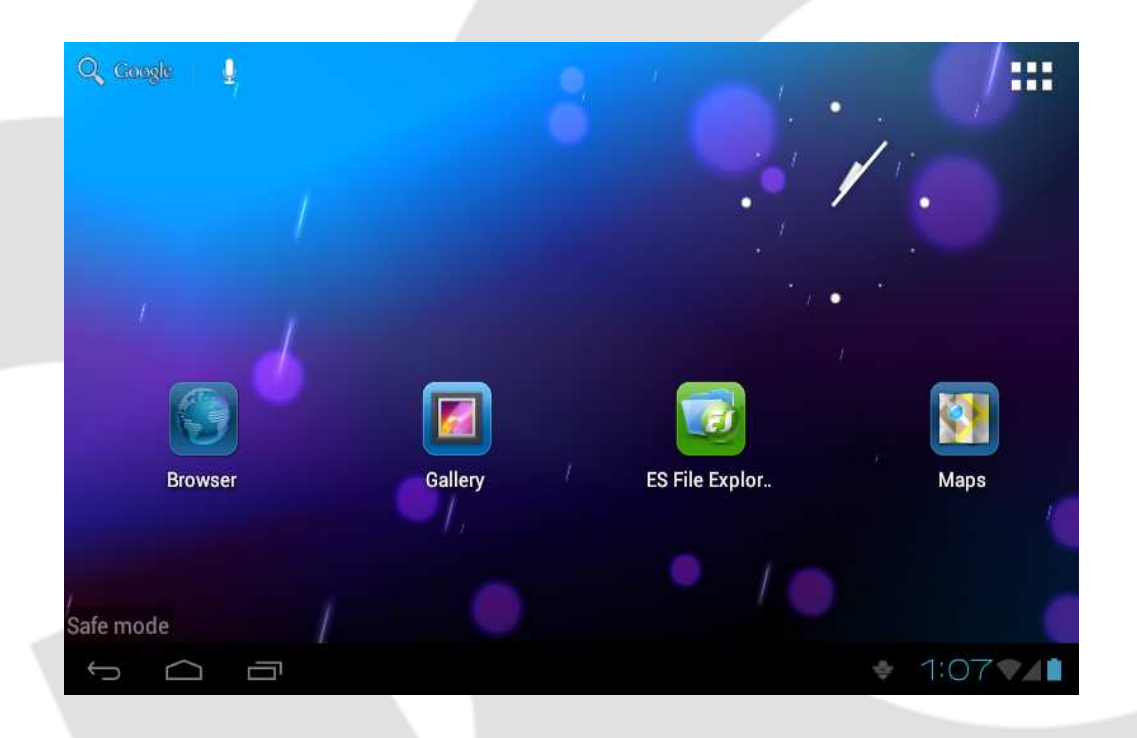

Obraz 20

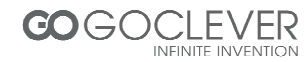

## Przenośne TV (opcjonalnie)

#### Interfejs główny

- Kliknij ikonę DVB-T w menu aplikacji.
- Kliknij przycisk wyszukiwania, aby wyszukać program.
- Wybierz pożądany program z listy kanałów.
- Kliknij ekran odtwarzania, aby odtwarzać w trybie pełnoekranowym.
- Po przechwyceniu obrazu, zostanie on zapisany lokacji /SDCARD/Images.
- Przechwycone wideo zostanie zapisane w lokacji /SDCARD/Videos.
- Uwaga: Podczas przechwytywania wideo, nie wyciągaj karty pamięci!

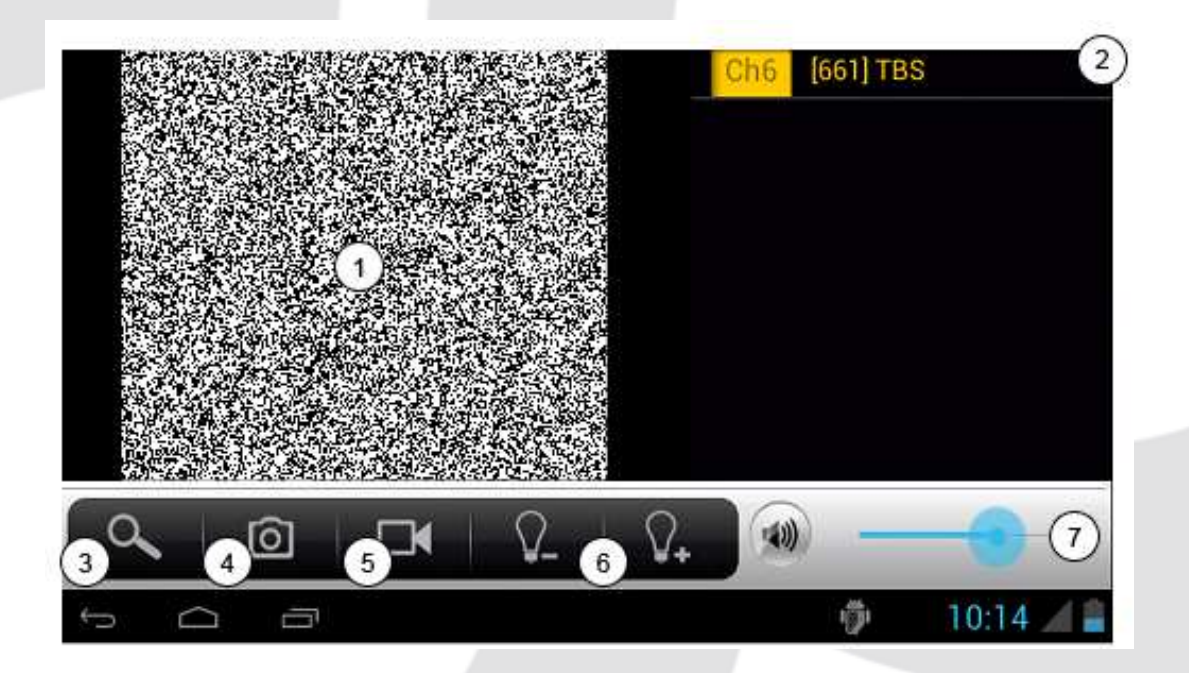

- 1. Ekran odtwarzania
- 2. Lista kanałów
- 3. Wyszukaj programy
- 4. Przechwyć

- 5.Nagraj wideo
- 6. Dostosuj jasność
- 7. Dostosuj poziom głośności

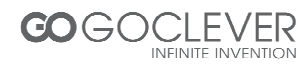

Podczas odtwarzania w trybie pełnoekranowym, wciśnij przycisk menu, aby przywołać pasek ustawień (patrz obraz poniżej)

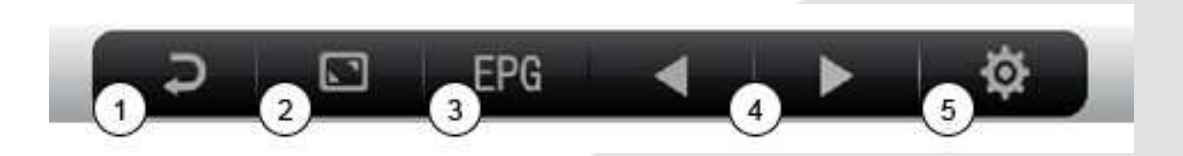

5. Menu ustawień

- 1. Powrót do interfejsu DVB-T
- 2. Powiększ/pomniejsz ekran
- 3. Podgląd programów
- 4. Następny/poprzedni kanał

Kliknij ikonę EPG, aby otworzyć elektroniczny przewodnik po programach (patrz obraz poniżej)

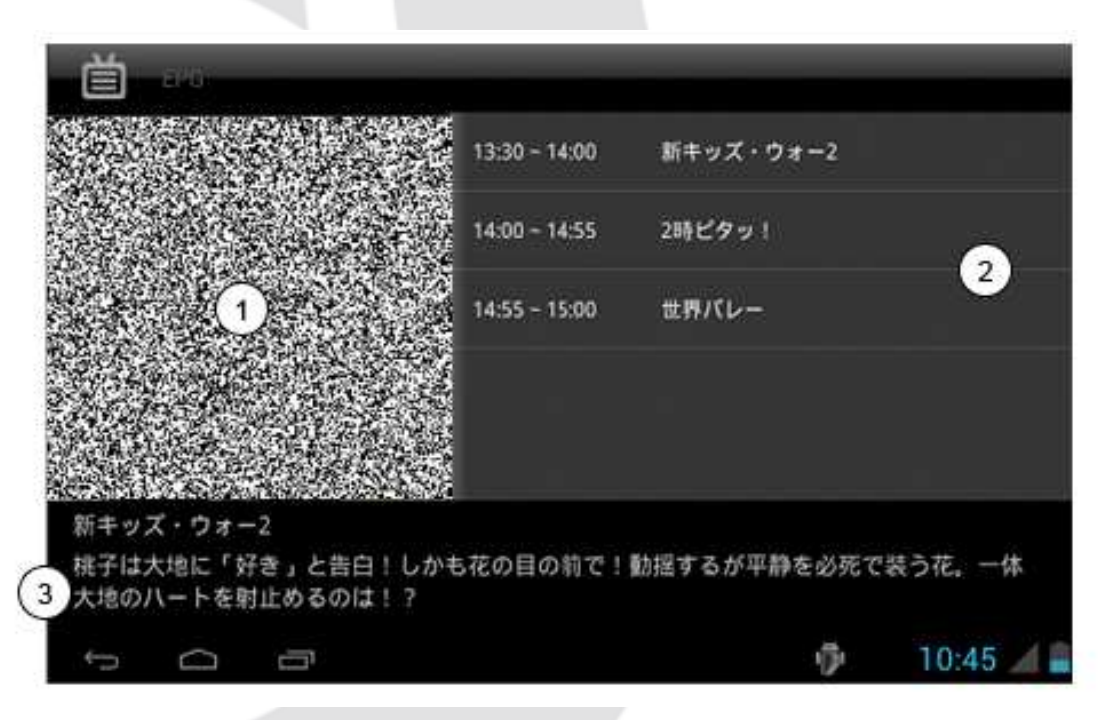

- 1. Ekran odtwarzania
- 2. Podgląd programów
- 3. Opis programu

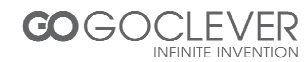

## GPS

- 1. Kliknij ikonę GPS w menu aplikacji.
- 2. Niebieski pasek oznacza pozycjonowanie w toku.
- 3. Zielony pasek oznacza zakończone pozycjonowanie.

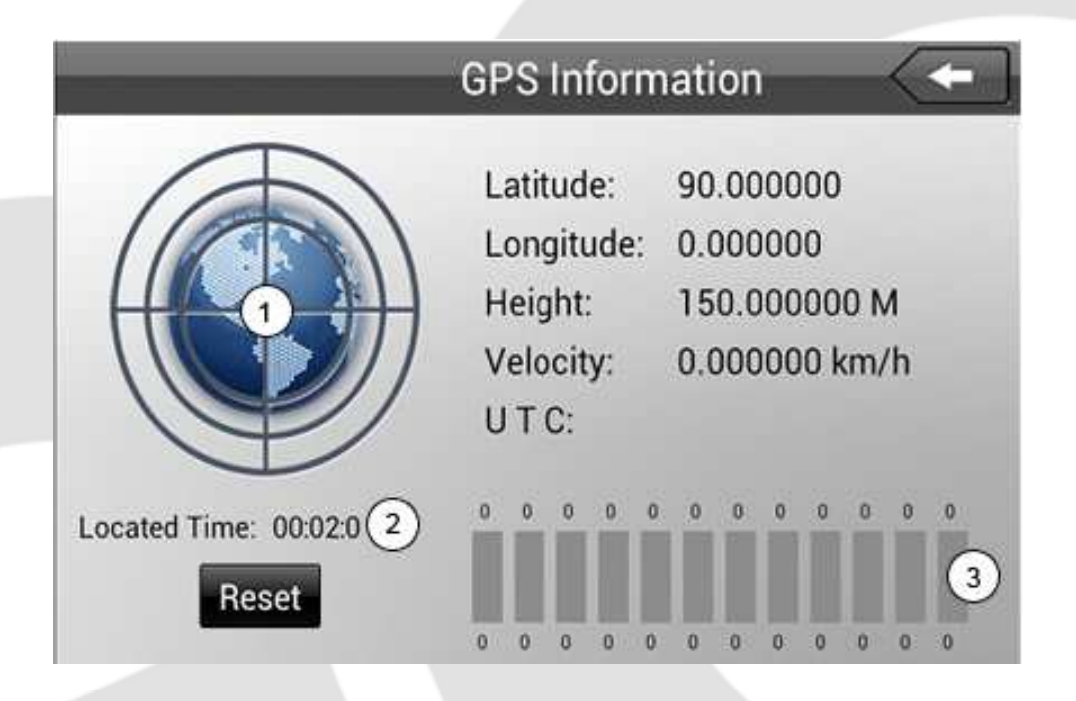

- 1. Sygnał
- 2. Czas pozycjonowania
- 3. SNR (siła sygnału)

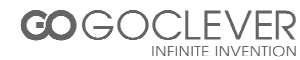

## Rozwiązywanie problemów

#### 1. Urządzenie uruchamia się zbyt długo.

• Przy pierwszym uruchomieniu lub po aktualizacji systemu, urządzenie zainstaluje aplikacje, co może potrwać od 2 do 3 minut.

#### 2. Czasami urządzenie robi się zbyt gorące.

- Urządzenie może wytwarzać większe ciepło podczas korzystania z wielu aplikacji lub pełnego podświetlenia ekranu lub podczas ładowania baterii.
- Urządzenie nie może połączyć się z Wi-Fi.
- Upewnij się, że router pracuje poprawnie.
- Odległość urządzenia od routera nie powinna być większa niż 100m. Na przeszkodzie nie powinny stać żadne ściany.
- Upewnij się, że hasło do sieci bezprzewodowej jest poprawne.

#### 4. Nie można przeglądać stron internetowych

- Odległość urządzenia od routera nie powinna być większa niż 100m. Na przeszkodzie nie powinny stać żadne ściany.
- Połącz się ponownie z siecią Wi-Fi.

#### 5. System nie działa poprawnie w niektórych sytuacjach

• Po instalacji oprogramowania innych firm, system może nie działać właściwie. Wyłącz urządzenie przytrzymując przycisk zasilania i włącz ponownie.

# 6. Nie można wysyłać e-maili oraz obsługiwać aplikacji wymagających połączenia z Internetem

- Upewnij się, że połączenie z Internetem działa poprawnie
- Upewnij się, że poprawnie skonfigurowałeś swoją skrzynkę pocztową

#### 7. Nie można odczytać danych z karty pamięci

• Upewnij się, że karta pamięci jest poprawnie umieszczona w urządzeniu.

#### 8. Urządzenie działa zbyt wolno

• Jeżeli urządzenie działa zbyt wolno, zamknij część aplikacji działających w tle lub usuń część oprogramowania innych firm.

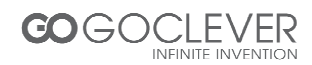

## Specyfikacja

|                         | Szczegóły                 | Opis                                                                       |
|-------------------------|---------------------------|----------------------------------------------------------------------------|
|                         | Model                     | T76GPS/T76GPS TV                                                           |
|                         | Model CPU                 | Teleships 8925, obsługa akceleracji 3D                                     |
|                         | Częstotl.<br>CPU          | 1GHZ                                                                       |
|                         | DDR-RAM                   | 512MB                                                                      |
|                         | Flash                     | 8GB                                                                        |
| Podstawowe<br>parametry | System<br>Operacyjny      | Google Android 4.0                                                         |
|                         | Połączenie<br>Internetowe | Wi-Fi, bezprzewodowe połączenie                                            |
|                         | Aparat                    | Wbudowany aparat 2m pikseli (z tyłu) oraz 0.3m pikseli (z przodu).         |
|                         | Złącze USB                | microUSB                                                                   |
|                         | Złącze<br>HDMI            | 1080P cyfrowy sygnał wyjściowy.                                            |
|                         | Bateria                   | Polimerowo-litowa, 2900mAh/3.7V                                            |
|                         | Zasilacz                  | Wej. AC 100V-240V, wyj, DC 5V, 2A                                          |
|                         | Karta<br>pamięci          | Obsługa kart pamięci nie większych niż 32GB                                |
|                         | Ekran                     | 7.0 cala TFT LCD z pojemnościowym ekranem dotykowym, rozdzielczość 800x480 |
| Aplikacje               | Odtwarzanie<br>wideo      | Obsługa AVI, MKV, FLV itd.<br>Obsługa 720P 1080P                           |
|                         | Odtwarzanie<br>audio      | Obsługa MP3, MIDI, WAV itd.                                                |
|                         | Gry                       | Obsługa oprogramowania innych firm                                         |
|                         | Odtwarzanie<br>Obrazów    | Obsługa JPG, BMP, PNG, GIF itd.                                            |
|                         | Programy<br>Biurowe       | Obsługa formatów word, excel, PDF                                          |

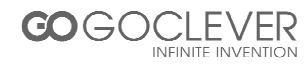

## Warunki gwarancji

1. GOCLEVER SP. Z O.O. z siedzibą w Zakrzewie (62-069) przy ul. Przemysłowej 18 zwany dalej Gwarantem zapewnia, że urządzenie marki GOCLEVER, jest wolne od wad konstrukcyjnych i materiałowych, które mogłyby naruszyć jego funkcjonalność, o ile przestrzegana była instrukcja obsługi dostarczona przy zawarciu umowy.

2. Gwarancja obowiązuje wyłącznie na terytorium Polski.

3. Gwarant bezpłatnie usunie ewentualną niesprawność urządzenia, zgodnie z postanowieniami niniejszej gwarancji pod warunkiem przedstawienia wypełnionej w dniu zakupu karty gwarancyjnej wraz z kopią dowodu zakupu. Dokonywanie zmian i skreśleń w karcie gwarancyjnej przez osoby nieupoważnione powoduje utratę uprawnień wynikających z niniejszej gwarancji.

4. Okres gwarancji na urządzenia GOCLEVER wynosi 12 miesiące, licząc od daty sprzedaży sprzętu, jednak nie dłużej niż 15 miesięcy od daty produkcji umieszczonej na Produkcie.

5. Tryb przyjmowania produktów uszkodzonych w systemie DOOR to DOOR przysługuje nabywcy w terminie 12 miesięcy od daty zakupu, jednak nie dłużej niż 15 miesięcy od daty produkcji. Po przekroczeniu tych terminów użytkownik powinien przesłać uszkodzone urządzenie do punktu serwisowego na własny koszt po wcześniejszym uzyskaniu numeru RMA zgodnie z procedurą reklamacyjną. Natomiast koszt przesyłki do klienta po naprawie pokrywa Gwarant.

6. Okres gwarancji na akcesoria dołączone do urządzenia (np. pilot, kable itp.) wynosi 1 miesiąc od daty sprzedaży z wyłączeniem uszkodzeń mechanicznych (nie dotyczy gwarancja door-to-door)

7. Wady ujawnione w okresie gwarancji będą usuwane bezpłatnie w możliwie najkrótszym terminie nie przekraczającym 21 dni roboczych od przyjęcia urządzenia na serwis. W przypadku konieczności sprowadzenia części zamiennych z zagranicy, termin powyższy może ulec przedłużeniu o kolejne 30 dni.

8. Reklamujący zobowiązany jest zgłosić usterkę w Centralnym Serwisie Klienta pod numerem Tel. ( 061) 84 88 767. W Przypadku nie zgłoszenia usterki i wysłania jej do gwaranta bez uzyskania numeru reklamacyjnego przesyłka nie zostanie przyjęta na serwis.

9. Usterka musi być zgłoszona do serwisu nie później niż 14 dni od jej zaistnienia.

10. Nabywca zobowiązany jest dostarczyć produkt w oryginalnym opakowaniu, wraz ze wszystkimi akcesoriami. Odpowiedzialność za uszkodzenia wynikające z użycia opakowania zastępczego ponosi nabywca.

11. Sprzęt nie odebrany z serwisu w ciągu 3 miesięcy od ukończenia naprawy przepada na rzecz serwisu.

12. W przypadku nieuzasadnionej reklamacji (reklamacji sprawnego urządzenia lub gdy uszkodzenie powstało z winy klienta) zgłaszający reklamację zostanie obciążony kosztami ekspertyzy oraz transportu.

14. Gwarancja nie obejmuje:

1. jakiegokolwiek używania sprzętu wykraczającego poza opis zakresu jego pracy;

2. roszczeń z tytułu parametrów technicznych urządzenia, o ile są one zgodne z podanymi przez producenta w instrukcji obsługi lub innych dokumentach o charakterze normatywnym;

3. uszkodzeń powstałych z przyczyn zewnętrznych, np.: uszkodzeń mechanicznych, skutków zjawisk atmosferycznych, zanieczyszczeń, zalań, przepięć, itp.

4. wadliwego działania nieautoryzowanego oprogramowania zainstalowanego na urządzeniu

15. W przypadku, gdy naprawa gwarancyjna wymaga wymiany części, element wymieniony pozostaje własnością Gwaranta. Części użyte do wymiany mogą być innej marki o parametrach technicznych co najmniej równoważnych.

16. Nabywca traci prawa gwarancyjne w przypadku zerwania plomb gwarancyjnych, tabliczki znamionowej z numerem seryjnym lub stwierdzenia przez serwis producenta dokonywania nieautoryzowanych napraw lub zmian systemowy bądź konstrukcyjnych urządzenia.

17. Gwarant może uchylić się od dotrzymania terminowości usługi gwarancyjnej, jeżeli zaistnieją nieprzewidziane okoliczności o charakterze siły wyższej np.: klęska żywiołowa, niepokoje społeczne itp.

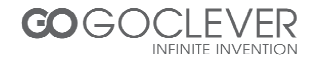

18. Gwarant nie odpowiada za szkody i straty powstałe w wyniku niemożności korzystania z urządzenia będącego w naprawie.

19. Uprawnienia z tytułu gwarancji nie obejmują prawa kupującego do domagania się zwrotu utraconych korzyści w związku z wadami urządzenia.

20. Gwarant nie odpowiada za szkody powstałe w wyniku utraty danych na nośnikach magnetycznych.

21. Stosunek prawny pomiędzy nabywcą urządzenia i Gwarantem regulowany jest wyłącznie postanowieniami niniejszej gwarancji. Dalej idące roszczenia odszkodowawcze są wyłączone chyba, że wynikają one z bezwzględnie obowiązujących przepisów prawa.

22. Gwarancja niniejsza ma charakter uzupełniający w stosunku do uprawnień nabywcy przysługujących wobec sprzedawcy. Gwarancja nie wyłącza, nie ogranicza ani nie zawiesza uprawnień nabywcy wynikających z niezgodności towaru z umową.

Najszybszą metodą rozwiązywania wielu problemów jest kontakt przez zgłoszenie serwisowe pod adresem:

#### www.AUTORMA.GOCLEVER.com

Centralny Serwis Klienta Funkcjonuje od poniedziałku do piątku w godzinach: 9:00 – 16:30 tel. (061) 84 88 767. Goclever Spo. z o.o. ul. Przemysłowa 18 62-069 Zakrzewo, Polska serwis@goclever.pl

Serwisy partnerskie:

#### Czechy

BOUNCER S.R.O. SLAVONICKA 324 67531 Jemnice, Czech Republic <u>servis@goclever.cz</u>

#### Ukraina

Service Center "KROK-TTC" ul. Geroev Dnepra 2A 04212, Kiev, Ukraine +380 800 504 504 <u>info@krok-ttc.com</u>

#### Serbia

ET Servis d.o.o. Beograd Member of Logo d.o.o. Group Bulevar kralja Aleksandra 261 11000 Beograd. Srbija +381 11 2042 109,+381 11 2042 101 <u>www.etservis.rs</u> servis@etseivis.rs

#### Chorwacja

PlayCom Ulica grada Vukovara 249,10000 Zagreb +385 01 5618 433,+385 01 6184 115, +385 01 6184 115 Skype : PlayCom - HR <u>info@play.com.hr</u> www.playcom.hr

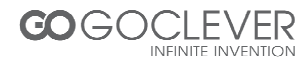